# **SIEMENS**

|                        | Introduction                         | 2  |
|------------------------|--------------------------------------|----|
| SITRANS F              | Safety notes                         | 3  |
| Illtrasonic flowmeters | Description                          | 4  |
| SITRANS FST090         | Installing/mounting                  | 5  |
| Operating Instructions | Connecting                           | 6  |
|                        | Commissioning                        | 7  |
|                        | Operating                            | 8  |
|                        | Parameter assignment                 | 9  |
|                        | Service and maintenance              | 10 |
|                        | Diagnostics and troubleshooting      | 11 |
|                        | Technical specifications             | 12 |
|                        | Dimension drawings                   | 13 |
|                        | Modbus communication                 | Α  |
| 7NG313 (FST090)        | Product documentation and<br>support | В  |
|                        | Remote operation                     | С  |
| 11/2021                | HMI menu structure                   | D  |

1

**Getting started** 

### Legal information

#### Warning notice system

This manual contains notices you have to observe in order to ensure your personal safety, as well as to prevent damage to property. The notices referring to your personal safety are highlighted in the manual by a safety alert symbol, notices referring only to property damage have no safety alert symbol. These notices shown below are graded according to the degree of danger.

### DANGER

indicates that death or severe personal injury will result if proper precautions are not taken.

### 🛕 WARNING

indicates that death or severe personal injury may result if proper precautions are not taken.

### 

indicates that minor personal injury can result if proper precautions are not taken.

#### NOTICE

indicates that property damage can result if proper precautions are not taken.

If more than one degree of danger is present, the warning notice representing the highest degree of danger will be used. A notice warning of injury to persons with a safety alert symbol may also include a warning relating to property damage.

#### **Qualified Personnel**

The product/system described in this documentation may be operated only by **personnel qualified** for the specific task in accordance with the relevant documentation, in particular its warning notices and safety instructions. Qualified personnel are those who, based on their training and experience, are capable of identifying risks and avoiding potential hazards when working with these products/systems.

#### **Proper use of Siemens products**

Note the following:

#### 

Siemens products may only be used for the applications described in the catalog and in the relevant technical documentation. If products and components from other manufacturers are used, these must be recommended or approved by Siemens. Proper transport, storage, installation, assembly, commissioning, operation and maintenance are required to ensure that the products operate safely and without any problems. The permissible ambient conditions must be complied with. The information in the relevant documentation must be observed.

#### Trademarks

All names identified by <sup>®</sup> are registered trademarks of Siemens AG. The remaining trademarks in this publication may be trademarks whose use by third parties for their own purposes could violate the rights of the owner.

#### **Disclaimer of Liability**

We have reviewed the contents of this publication to ensure consistency with the hardware and software described. Since variance cannot be precluded entirely, we cannot guarantee full consistency. However, the information in this publication is reviewed regularly and any necessary corrections are included in subsequent editions.

# Table of contents

| 1 | Getting started                         |                                                                                                    | 7                          |  |
|---|-----------------------------------------|----------------------------------------------------------------------------------------------------|----------------------------|--|
| 2 | Introduction                            | ntroduction                                                                                                    |                            |  |
|   | 2.1                                     | Purpose of this documentation                                                                                                    | 9                          |  |
|   | 2.2                                     | Document history                                                                                                    | 9                          |  |
|   | 2.3                                     | Product compatibility                                                                                                    | 9                          |  |
|   | 2.4                                     | Checking the consignment                                                                                                    | 9                          |  |
|   | 2.5                                     | Items supplied                                                                                                    | 10                         |  |
|   | 2.6                                     | Designated use                                                                                                    | 10                         |  |
|   | 2.7                                     | Security information                                                                                                    | 11                         |  |
|   | 2.8                                     | Transportation and storage                                                                                                    | 12                         |  |
|   | 2.9                                     | Notes on warranty                                                                                                    | 12                         |  |
| 3 | Safety note                             | s                                                                                                    | 13                         |  |
|   | 3.1<br>3.1.1<br>3.1.2<br>3.1.3<br>3.1.4 | Preconditions for use<br>Warning symbols on the device<br>Laws and directives<br>Conformity with European directives<br>Improper device modifications | 13<br>13<br>13<br>14<br>14 |  |
|   | 3.2                                     | Requirements for special applications                                                                                                    | 14                         |  |
|   | 3.3<br>3.3.1                            | Battery powered devices<br>Lithium batteries                                                                                                    | 15<br>15                   |  |
| 4 | Description                             |                                                                                                    | 17                         |  |
|   | 4.1                                     | Overview                                                                                                    | 17                         |  |
|   | 4.2<br>4.2.1                            | Design<br>Transmitter                                                                                                    | 17<br>17                   |  |
|   | 4.3                                     | Features                                                                                                    | 18                         |  |
| 5 | Installing/m                            | ounting                                                                                                    | 21                         |  |
|   | 5.1<br>5.1.1<br>5.1.2                   | Basic safety notes<br>Installation location requirements<br>Proper mounting                                                                           | 21<br>22<br>23             |  |
|   | 5.2                                     | Application Guidelines                                                                                                    | 24                         |  |
|   | 5.3                                     | Disassembly                                                                                                    | 24                         |  |
| 6 | Connecting                              |                                                                                                    | 25                         |  |
|   | 6.1<br>6.1.1                            | Basic safety notes<br>Connecting or disconnecting in explosive environments                                                                           | 25<br>27                   |  |

|    | 6.2                                                       | Transmitter wiring                                                                                                    | 29                                     |
|----|-----------------------------------------------------------|----------------------------------------------------------------------------------------------------|----------------------------------------|
|    | 6.3                                                       | Sensor wiring                                                                                                    | 30                                     |
|    | 6.4                                                       | Junction Box wiring                                                                                                    | 32                                     |
| 7  | Commission                                                | ning                                                                                                    | 37                                     |
|    | 7.1                                                       | Basic safety notes                                                                                                    | 37                                     |
|    | 7.2                                                       | Power up                                                                                                    | 38                                     |
|    | 7.3                                                       | Device startup                                                                                                    | 39                                     |
|    | 7.4                                                       | Access control                                                                                                    | 40                                     |
|    | 7.5                                                       | Wizards                                                                                                    | 41                                     |
|    | 7.6                                                       | Comissioning with unknown sound velocity                                                                                                    | 42                                     |
| 8  | Operating                                                 |                                                                                                    | 43                                     |
|    | 8.1<br>8.1.1<br>8.1.2<br>8.1.3<br>8.1.4<br>8.1.5<br>8.1.6 | Operating the device on the local display<br>Display views<br>Fixed display texts<br>Reading the process values<br>Operating the totalizer<br>Handling alarms<br>Reading the diagnostic values | 43<br>43<br>45<br>46<br>48<br>48<br>50 |
|    | 8.2<br>8.2.1<br>8.2.2<br>8.2.3                            | Reading / changing parameters<br>Parameter view<br>Alphanumeric parameters<br>Parameter lists                                                                                                  | 50<br>50<br>51<br>53                   |
| 9  | Parameter a                                               | assignment                                                                                                    | 55                                     |
|    | 9.1                                                       | Multipoint calibration                                                                                                    | 55                                     |
|    | 9.2<br>9.2.1                                              | Inputs and outputs<br>Digital input                                                                                                    | 57<br>65                               |
| 10 | Service and                                               | maintenance                                                                                                    | 67                                     |
|    | 10.1<br>10.1.1                                            | Basic safety notes<br>Maintenance                                                                                                    | 67<br>67                               |
|    | 10.2                                                      | Cleaning                                                                                                    | 68                                     |
|    | 10.3<br>10.3.1<br>10.3.2                                  | Maintenance and repair work<br>Removing or replacing the battery<br>Removing or replacing the SensorFlash microSD card                                                                         | 68<br>70<br>71                         |
|    | 10.4<br>10.4.1                                            | Transport<br>Transport with fitted battery                                                                                                    | 72<br>72                               |
|    | 10.5                                                      | Return procedure                                                                                                    | 72                                     |
|    | 10.6                                                      | Disposal                                                                                                    | 73                                     |
| 11 | Diagnostics                                               | and troubleshooting                                                                                                    | 75                                     |
|    | 11.1                                                      | Device status symbols                                                                                                    | 75                                     |

|                      | 11.2                           | Device status symbols (chart)                                                                                        | 75  |
|----------------------|--------------------------------|----------------------------------------------------------------------------------------------------|-----|
| 12                   | Technical s                    | pecifications                                                                                                    | 79  |
|                      | 12.1                           | Power                                                                                                    | 79  |
|                      | 12.2                           | Inputs                                                                                                    | 79  |
|                      | 12.3                           | Outputs                                                                                                    | 80  |
|                      | 12.4                           | Construction                                                                                                    | 81  |
|                      | 12.5                           | Operating conditions                                                                                                 | 82  |
|                      | 12.6                           | Approvals                                                                                                    | 82  |
|                      | 12.7                           | SensorFlash                                                                                                    | 82  |
| 13                   | Dimension                      | drawings                                                                                                    | 85  |
| Α                    | Modbus co                      | mmunication                                                                                                    | 87  |
|                      | A.1                            | Modbus addressing model                                                                                              | 87  |
|                      | A.2                            | Modbus function codes                                                                                                | 87  |
|                      | A.3                            | Changing Modbus communication settings                                                                               |     |
|                      | A.4                            | Modbus communication                                                                                                 |     |
|                      | A.5                            | Coil configuration                                                                                                   |     |
|                      | A.6                            | Modbus register mapping                                                                                              |     |
|                      | A.7                            | Integer byte order                                                                                                   |     |
|                      | A.8                            | Float byte order                                                                                                    |     |
|                      | A.9                            | Modbus function codes                                                                                                |     |
|                      | A.10                           | Access control                                                                                                    |     |
| В                    | Product do                     | cumentation and support                                                                                              | 101 |
|                      | B.1                            | Product documentation                                                                                                | 101 |
|                      | B.2                            | Technical support                                                                                                    | 102 |
| C Remote operation   |                                | 103                                                                                                    |     |
|                      | C.1<br>C.1.1<br>C.1.2<br>C.1.3 | SIMATIC PDM<br>Overview SIMATIC PDM<br>Check SIMATIC PDM version<br>Updating the Electronic Device Description (EDD) |     |
| D HMI menu structure |                                | 105                                                                                                    |     |
|                      | Index                          |                                                                                                    | 107 |

# **Getting started**

### Condition

Before you start, read the following safety information:

- General safety information (Page 13)
- Basic safety information: Installing/mounting (Page 21)
- Basic safety information: Connecting (Page 25)
- Basic safety information: Commissioning (Page 37)

Read the entire document in order to achieve the optimum performance of the device.

### Procedure

- 1. Charge the battery. Transmitter wiring (Page 29)
- 2. Power up the device. Power up (Page 38)
- Select access level "Expert" to be able to configure all parameters. Access control (Page 40) An overview of the menu structure can be found in an excel file: Menu structure (<u>https://support.industry.siemens.com/cs/document/109804533/menu-structure-of-the-sitrans-fst020-and-sitrans-fst090?dti=0&pnid=24980&lc=en-US).</u>
- 4. Mount the sensors as described in the FSS200 Installation Manual (<u>https://support.industry.siemens.com/cs/document/109777112/sitrans-fss200?</u> dti=0&pnid=24498&lc=en-US).
- 5. Connect the sensor cables. Sensor wiring (Page 30)

# Introduction

# 2.1 Purpose of this documentation

These instructions contain all information required to commission and use the device. Read the instructions carefully prior to installation and commissioning. In order to use the device correctly, first review its principle of operation.

The instructions are aimed at persons mechanically installing the device, connecting it electronically, configuring the parameters and commissioning it, as well as service and maintenance engineers.

# 2.2 Document history

The following table shows major changes in the documentation compared to the previous edition.

| Edition | Remark        |
|---------|---------------|
| 11/2021 | First edition |

# 2.3 Product compatibility

| Edition | Remarks       | Device revision | Compatible device revision in | ntegration package    |
|---------|---------------|-----------------|-------------------------------|-----------------------|
| 11/2021 | First edition | Modbus          | SIMATIC PDM V8.2 SP1 or later | EDD: 1.00.00 or later |
|         |               | FW: 2.02.00-06  |                               |                       |
|         |               | HW: 1.01.01     |                               |                       |

# 2.4 Checking the consignment

1. Check the packaging and the delivered items for visible damages.

2. Report any claims for damages immediately to the shipping company.

#### 2.6 Designated use

- 3. Retain damaged parts for clarification.
- 4. Check the scope of delivery by comparing your order to the shipping documents for correctness and completeness.

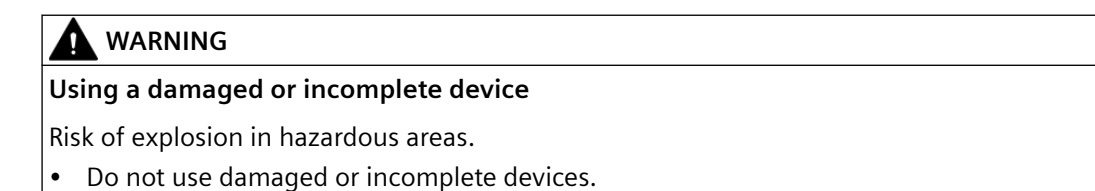

# 2.5 Items supplied

• SITRANS FST090 ultrasonic transmitter

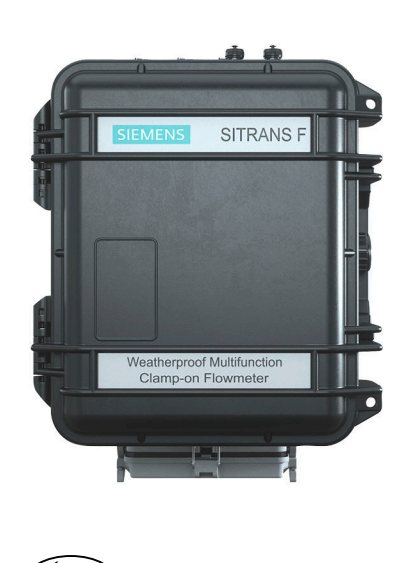

 Siemens Process Instrumentation documentation disk containing certificates, and manuals for ATEX approved devices

#### Note

Scope of delivery may vary, depending on version and add-ons. Make sure the scope of delivery and the information on the nameplate correspond to your order and the delivery note.

# 2.6 Designated use

Use the device in accordance with the information on the nameplate and in the Technical specifications (Page 79).

### NOTICE

#### Use in a domestic environment

This Class A Group 1 equipment is intended for use in industrial areas.

In a domestic environment this device may cause radio interference.

# 2.7 Security information

Siemens provides products and solutions with industrial security functions that support the secure operation of plants, systems, machines and networks.

In order to protect plants, systems, machines and networks against cyber threats, it is necessary to implement – and continuously maintain – a holistic, state-of-the-art industrial security concept. Siemens' products and solutions constitute one element of such a concept.

Customers are responsible for preventing unauthorized access to their plants, systems, machines and networks. Such systems, machines and components should only be connected to an enterprise network or the internet if and to the extent such a connection is necessary and only when appropriate security measures (e.g. firewalls and/or network segmentation) are in place.

For additional information on industrial security measures that may be implemented, please visit

https://www.siemens.com/industrialsecurity.

Siemens' products and solutions undergo continuous development to make them more secure. Siemens strongly recommends that product updates are applied as soon as they are available and that the latest product versions are used. Use of product versions that are no longer supported, and failure to apply the latest updates may increase customer's exposure to cyber threats.

To stay informed about product updates, subscribe to the Siemens Industrial Security RSS Feed under

https://www.siemens.com/industrialsecurity.

2.9 Notes on warranty

# 2.8 Transportation and storage

To guarantee sufficient protection during transport and storage, observe the following:

- Keep the original packaging for subsequent transportation.
- Devices/replacement parts should be returned in their original packaging.
- If the original packaging is no longer available, ensure that all shipments are properly packaged to provide sufficient protection during transport. Siemens cannot assume liability for any costs associated with transportation damages.

### NOTICE

### Insufficient protection during storage

The packaging only provides limited protection against moisture and infiltration.

• Provide additional packaging as necessary.

Special conditions for storage and transportation of the device are listed in Operating conditions (Page 82).

# 2.9 Notes on warranty

The contents of this manual shall not become part of or modify any prior or existing agreement, commitment or legal relationship. The sales contract contains all obligations on the part of Siemens as well as the complete and solely applicable warranty conditions. Any statements regarding device versions described in the manual do not create new warranties or modify the existing warranty.

The content reflects the technical status at the time of publishing. Siemens reserves the right to make technical changes in the course of further development.

# Safety notes

# 3.1 Preconditions for use

This device left the factory in good working condition. In order to maintain this status and to ensure safe operation of the device, observe these instructions and all the specifications relevant to safety.

Observe the information and symbols on the device. Do not remove any information or symbols from the device. Always keep the information and symbols in a completely legible state.

# 3.1.1 Warning symbols on the device

| Symbol      | Explanation                    |
|-------------|--------------------------------|
| $\triangle$ | Consult operating instructions |

# 3.1.2 Laws and directives

Observe the safety rules, provisions and laws applicable in your country during connection, assembly and operation. These include, for example:

- National Electrical Code (NEC NFPA 70) (USA)
- Canadian Electrical Code (CEC Part I) (Canada)

Further provisions for hazardous area applications are for example:

- IEC 60079-14 (international)
- EN 60079-14 (EU and UK)

3.2 Requirements for special applications

# 3.1.3 Conformity with European directives

The CE marking on the device symbolizes the conformity with the following European directives:

| Electromagnetic compatibili-<br>ty EMC<br>2014/30/EU | Directive of the European Parliament and of the Council on the harmonisation of the laws of the Member States relating to electromagnetic compatibility                                                                                      |
|------------------------------------------------------|----------------------------------------------------------------------------------------------------|
| Low voltage directive LVD<br>2014/35/EU              | Directive of the European Parliament and of the Council on the<br>harmonisation of the laws of the Member States relating to the<br>making available on the market of electrical equipment designed<br>for use within certain voltage limits |
| 2011/65/EU RoHS                                      | Directive of the European Parliament and the Council on the re-<br>striction of the use of certain hazardous substances in electrical<br>and electronic equipment                                                                            |

The applicable directives can be found in the EU declaration of conformity of the specific device.

### 3.1.4 Improper device modifications

### WARNING

#### Improper device modifications

Risk to personnel, system and environment can result from modifications to the device, particularly in hazardous areas.

• Only carry out modifications that are described in the instructions for the device. Failure to observe this requirement cancels the manufacturer's warranty and the product approvals.

# **3.2** Requirements for special applications

Due to the large number of possible applications, each detail of the described device versions for each possible scenario during commissioning, operation, maintenance or operation in systems cannot be considered in the instructions. If you need additional information not covered by these instructions, contact your local Siemens office or company representative.

#### Note

#### **Operation under special ambient conditions**

We highly recommend that you contact your Siemens representative or our application department before you operate the device under special ambient conditions as can be encountered in nuclear power plants or when the device is used for research and development purposes.

# 3.3 Battery powered devices

# 3.3.1 Lithium batteries

Lithium batteries are primary power sources with high energy content designed to provide the highest possible degree of safety.

# 

### **Potential hazard**

Lithium batteries may present a potential hazard if they are abused electrically or mechanically. Observe the following precautions when handling and using lithium batteries:

- Do not short-circuit, recharge or connect with false polarity.
- Do not expose to temperatures beyond the specified temperature range.
- Do not incinerate.
- Do not crush, puncture or open cells or disassemble.
- Do not weld or solder to the battery's body.
- Do not expose contents to water.
- Do not drop the battery.

Safety notes

3.3 Battery powered devices

# 4.1 Overview

SITRANS FST090 ultrasonic flow meter systems consist of a transmitter and a sensor. The following table lists the available combinations of transmitters and sensors.

| Transmitter | Sensor type                                                                                                    |
|-------------|----------------------------------------------------------------------------------------------------|
| FST090      | FSS200                                                                                                    |
|             | Clamp-on sensors for retrofitting on pipes                                                                                                    |
|             | DN 15 to DN 9000 (0.5" to 360")                                                                                                    |
|             | See FSS200 clamp-on sensors Installation Manual ( <u>https://support.industry.siemens.com/cs/products?</u><br><u>dtp=Manual&amp;mfn=ps&amp;pnid=24498&amp;lc=en-WW</u> ). |

# 4.2 Design

### 4.2.1 Transmitter

The transmitter reads the measured process values from the sensor and calculates derived values. It provides Modbus communications, 1x 4-20 mA, 1x relay, 2x digital inputs for totalizer start/stop and reset and 1x Pulse/Frequency, USB service port, and a local display. It also adds functionalities such as totalizers, access control, diagnostics, and configuration. The local user interface consists of a display and four buttons for user interaction.

The transmitter has a modular design with discrete, replaceable electronic modules and connection boards to maintain separation between functions and facilitate field service. All modules are fully traceable and their provenance is included in the transmitter setup.

The SITRANS FST090 is available as:

#### 4.3 Features

#### FST090

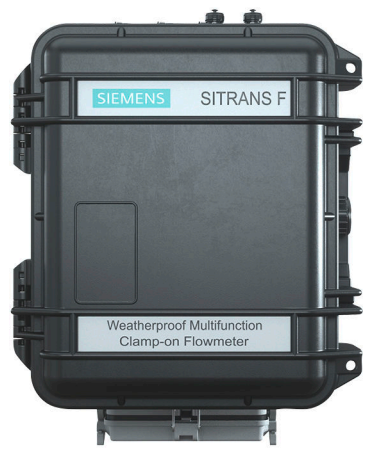

Figure 4-1 FST090 IP67

# 4.3 Features

- Polycarbonate IP67 portable enclosure
- Full graphical local display
- SensorFlash (SD card) for memory backup, Datalogger and documentation storage (certificates etc.)
- USB service interface
- Modbus communications
- One pulse/frequency output
- One relay
- One Digital Input for totalizer start/stop
- One Digital Input for totalizer reset
- One current output 4-20 mA
- High immunity against process noise
- Fast response to step changes in flow
- High update rate (100 Hz) on all process values
- Measurement of:
  - Volume flow
  - Mass flow (with fixed density setpoint)
  - Flow velocity
  - Sound velocity
- Configurable upper and lower alarms and warning limits for nearly all process values
- Independent low flow cut-off settings for volume flow and mass flow

### 4.3 Features

- Zero-point adjustment
- Process noise damping using digital signal processing (DSP)
- Simulation of process values
- Simulation of all outputs
- Simulation of alarms
- Enabling alarms for visibility on all outputs (HMI, status and communication)
- Comprehensive diagnostics (Siemens standard) for troubleshooting and sensor checking
- Firmware update
- Data logging in SensorFlash
- Peak indicators
- Alarm delay

4.3 Features

# Installing/mounting

# 5.1 Basic safety notes

### ! DANGER

#### **Pressure applications**

Danger to personnel, system and environment will result from improper disassembly.

• Never attempt to loosen, remove, or disassemble process connection while vessel contents are under pressure.

# 

#### Wetted parts unsuitable for the process media

Risk of injury or damage to device.

Hot, toxic and corrosive media could be released if the wetted parts are unsuitable for the process medium.

• Ensure that the material of the device parts wetted by the process medium is suitable for the medium. Refer to the information in Technical specifications (Page 79).

#### Note

#### Material compatibility

Siemens can provide you with support concerning selection of sensor components wetted by process media. However, you are responsible for the selection of components. Siemens accepts no liability for faults or failures resulting from incompatible materials.

# 🛕 WARNING

#### Unsuitable connecting parts

Risk of injury or poisoning.

In case of improper mounting, hot, toxic, and corrosive process media could be released at the connections.

• Ensure that connecting parts (such as flange gaskets and bolts) are suitable for connection and process media.

#### See also

Technical specifications (Page 79)

5.1 Basic safety notes

# 

#### Exceeded maximum permissible operating pressure

Risk of injury or poisoning.

The maximum permissible operating pressure depends on the device version, pressure limit and temperature rating. The device can be damaged if the operating pressure is exceeded. Hot, toxic and corrosive process media could be released.

Ensure that maximum permissible operating pressure of the device is not exceeded. Refer to the information on the nameplate and/or in Technical specifications (Page 79).

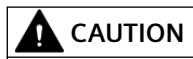

#### Hot surfaces resulting from hot process media

Risk of burns resulting from surface temperatures above 65 °C (149 °F).

- Take appropriate protective measures, for example contact protection.
- Make sure that protective measures do not cause the maximum permissible ambient temperature to be exceeded. Refer to the information in Technical specifications (Page 79).

# 

#### External stresses and loads

Damage to device by severe external stresses and loads (e.g. thermal expansion or pipe tension). Process media can be released.

• Prevent severe external stresses and loads from acting on the device.

# 5.1.1 Installation location requirements

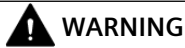

### Insufficient air supply

The device may overheat if there is an insufficient supply of air.

- Install the device so that there is sufficient air supply in the room.
- Observe the maximum permissible ambient temperature. Refer to the information in the section Technical specifications (Page 79).

5.1 Basic safety notes

### NOTICE

### Aggressive atmospheres

Damage to device through penetration of aggressive vapors.

• Ensure that the device is suitable for the application.

#### NOTICE

#### Direct sunlight

Damage to device.

The device can overheat or materials become brittle due to UV exposure.

- Protect the device from direct sunlight.
- Make sure that the maximum permissible ambient temperature is not exceeded. Refer to the information in Technical specifications (Page 79).

### NOTICE

### **Strong vibrations**

Damage to device.

• In installations with strong vibrations, mount the transmitter in a low vibration environment.

# 5.1.2 Proper mounting

### NOTICE

#### Incorrect mounting

The device can be damaged, destroyed, or its functionality impaired through improper mounting.

- Before installing ensure there is no visible damage to the device.
- Make sure that process connectors are clean, and suitable gaskets and glands are used.
- Mount the device using suitable tools. Refer to the information in Technical specifications (Page 79).

5.3 Disassembly

# 5.2 Application Guidelines

### **Basic Requirements**

For a more comprehensive guide on how to install the sensor read the FSS200 Installation Manual (<u>https://support.industry.siemens.com/cs/document/109777112/sitrans-fss200?</u> <u>dti=0&pnid=24498&lc=en-US</u>).

- Determine pipe material and dimensions.
- Avoid vertical pipes flowing in a downward direction.
- Avoid installation of sensors on the top and bottom of horizontal pipes, if possible.
- Select a location with the longest straight run of pipe.
- Identify upstream piping configuration (elbow, reducer, etc.).
- Pipe surface should be smooth and, if necessary, free of paint.
- Avoid pressure reduction components upstream.
- Avoid mounting on or near weld seams.
- Pipe must be full to achieve proper operation.

# 5.3 Disassembly

### 

### Incorrect disassembly

The following risks may result from incorrect disassembly:

- Injury through electric shock
- Risk through emerging media when connected to the process
- Risk of explosion in hazardous area

In order to disassemble correctly, observe the following:

- Before starting work, make sure that you have switched off all physical variables such as pressure, temperature, electricity etc. or that they have a harmless value.
- If the device contains hazardous media, it must be emptied prior to disassembly. Make sure that no environmentally hazardous media are released.
- Secure the remaining connections so that no damage can result if the process is started unintentionally.

# Connecting

# 6.1 Basic safety notes

### 

#### Unsuitable cables, cable glands and/or plugs

Risk of explosion in hazardous areas.

- Use only cable glands/plugs that comply with the requirements for the relevant type of protection.
- Tighten the cable glands in accordance with the torques specified in Construction (Page 81).
- Close unused cable inlets for the electrical connections.
- When replacing cable glands, only use cable glands of the same type.
- After installation, check that the cables are seated firmly.

#### 

#### Incorrect conduit system

Risk of explosion in hazardous areas as result of open cable inlet or incorrect conduit system.

• In the case of a conduit system, mount a spark barrier at a defined distance from the device input. Observe national regulations and the requirements stated in the relevant approvals.

# **M** WARNING

### Hazardous contact voltage

Risk of electric shock in case of incorrect connection.

- For the electrical connection specifications, refer to the information in Technical specifications (Page 79).
- At the mounting location of the device observe the applicable directives and laws for installation of electrical power installations with rated voltages below 1000 V.

#### 6.1 Basic safety notes

# 

### **Missing PE/ground connection**

Risk of electric shock.

Depending on the device version, connect the power supply as follows:

- **Power plug**: Ensure that the used socket has a PE/ground conductor connection. Check that the PE/ground conductor connection of the socket and power plug match each other.
- **Connecting terminals**: Connect the terminals according to the terminal connection diagram. First connect the PE/ground conductor.

# 

### Improper power supply

Risk of explosion in hazardous areas as result of incorrect power supply.

• Connect the device in accordance with the specified power supply and signal circuits. The relevant specifications can be found in the certificates, in Technical specifications (Page 79) or on the nameplate.

# 

### Lack of equipotential bonding

Risk of explosion through compensating currents or ignition currents through lack of equipotential bonding.

• Ensure that the device is potentially equalized.

**Exception**: It may be permissible to omit connection of the equipotential bonding for devices with type of protection "Intrinsic safety Ex i".

# 

### Unprotected cable ends

Risk of explosion through unprotected cable ends in hazardous areas.

• Protect unused cable ends in accordance with IEC/EN 60079-14.

# 

### Improper laying of shielded cables

Risk of explosion through compensating currents between hazardous area and the non-hazardous area.

- Shielded cables that cross into hazardous areas should be grounded only at one end.
- If grounding is required at both ends, use an equipotential bonding conductor.

# 

### Uncovered non-intrinsically safe circuits

Risk of explosion in hazardous areas or electric shock when working on non-intrinsically safe circuits.

If intrinsically safe and non-intrinsically safe circuits are operated in an enclosure with the type of protection "Increased safety Ex e", the connections of the non-intrinsically safe circuits must be additionally covered.

- Ensure that the cover of the non-intrinsically safe circuits complies with degree of protection IP30 or higher according to IEC/EN 60529.
- Separate connections of the non-intrinsically safe circuits in accordance with IEC/ EN 60079-14.

# 

### Insufficient isolation of intrinsically safe and non-intrinsically safe circuits

Risk of explosion in hazardous areas.

- When connecting intrinsically safe and non-intrinsically safe circuits ensure that isolation is carried out properly in accordance with local regulations for example IEC 60079-14.
- Ensure that you observe the device approvals applicable in your country.

# 6.1.1 Connecting or disconnecting in explosive environments

# 

### Connecting or disconnecting in explosive environments

Connecting or disconnecting a powered device in explosive environments can lead to an explosion.

- Connect and disconnect in **non**-explosive environments.
  or-
- Remove power to the device before connecting or disconnecting in explosive atmosphere.

#### 6.1 Basic safety notes

# 

### Connecting or disconnecting device in energized state

Risk of explosion in hazardous areas.

- Connect or disconnect devices in hazardous areas only in a de-energized state.
- Install a suitable switch-off device.

#### Exceptions:

• Devices having the type of protection "Intrinsic safety Ex i" may also be connected in energized state in hazardous areas.

# 

### Incorrect selection of type of protection

Risk of explosion in areas subject to explosion hazard.

This device is approved for several types of protection.

- 1. Decide in favor of one type of protection.
- 2. Connect the device in accordance with the selected type of protection.
- 3. In order to avoid incorrect use at a later point, make the types of protection that are not used permanently unrecognizable on the nameplate.

### NOTICE

#### Condensation in the device

Damage to device through formation of condensation if the temperature difference between transportation or storage and the mounting location exceeds 20  $^{\circ}$ C (36  $^{\circ}$ F).

• Before taking the device into operation, let the device adapt for several hours in the new environment.

#### Note

### Electromagnetic compatibility (EMC)

You can use this device in industrial environments, households and small businesses.

For metal enclosures there is an increased electromagnetic compatibility compared to high-frequency radiation. This protection can be increased by grounding the enclosure.

#### See also

Basic safety notes (Page 25)

#### Note

#### Improvement of interference immunity

- Lay signal cables separate from cables with voltages > 60 V.
- Use cables with twisted wires.
- Keep device and cables at a distance from strong electromagnetic fields.
- Take account of the conditions for communication specified in the Technical specifications (Page 79).
- Use shielded cables to guarantee the full specification according to HART/PA/FF/Modbus/ EIA-485/Profibus DP.

# 6.2 Transmitter wiring

### Charging the battery

#### Note

#### Charge battery prior to first use

On delivery the battery level will be low. It is recommended to fully charge the battery prior to first use.

#### Note

#### Ambient temperature

The ambient temperature for charging the battery has to remain in the range of 0 °C to 40 °C.

- 1. Remove the battery. (Page 70)
- 2. Plug the battery into the charger.
- 3. Connect the AC Power Cord to the battery charger.
- 4. Plug the AC Power Cord into an AC power outlet.

| LED                       | Indicator                                                                                                    |
|---------------------------|----------------------------------------------------------------------------------------------------|
| One time Red/Orange/Green | Selftest: Charger is ready for use.                                                                                                    |
| Red/Green blinking        | Battery recognition and initialization.                                                                                                    |
| Orange light              | The inserted battery is of the correct type and is currently being charged.                                                                                                    |
| Green light               | The battery is charged and can be removed for use.                                                                                                    |
| Red blinking              | The battery is too hot or too cold to be charged without damage. If the battery is too cold it will be charged as soon as it has warmed up sufficiently. If the battery is too hot it should be removed to cool down. |
| Red light                 | The battery is damaged or it is a conventional battery which cannot be recharged.                                                                                                    |

6.3 Sensor wiring

### **Connecting the Auxiliary Power Adapter**

- 1. Connect the AC Power Cord to the AC Cord Input of the power supply.
- 2. Remove the cap on the Auxiliary Power Input socket by turning it counter clockwise.
- 3. Connect the Power Adapter connector into the rear panel Auxiliary Power Input socket.
- 4. Plug the AC Power Cord into an AC power outlet.

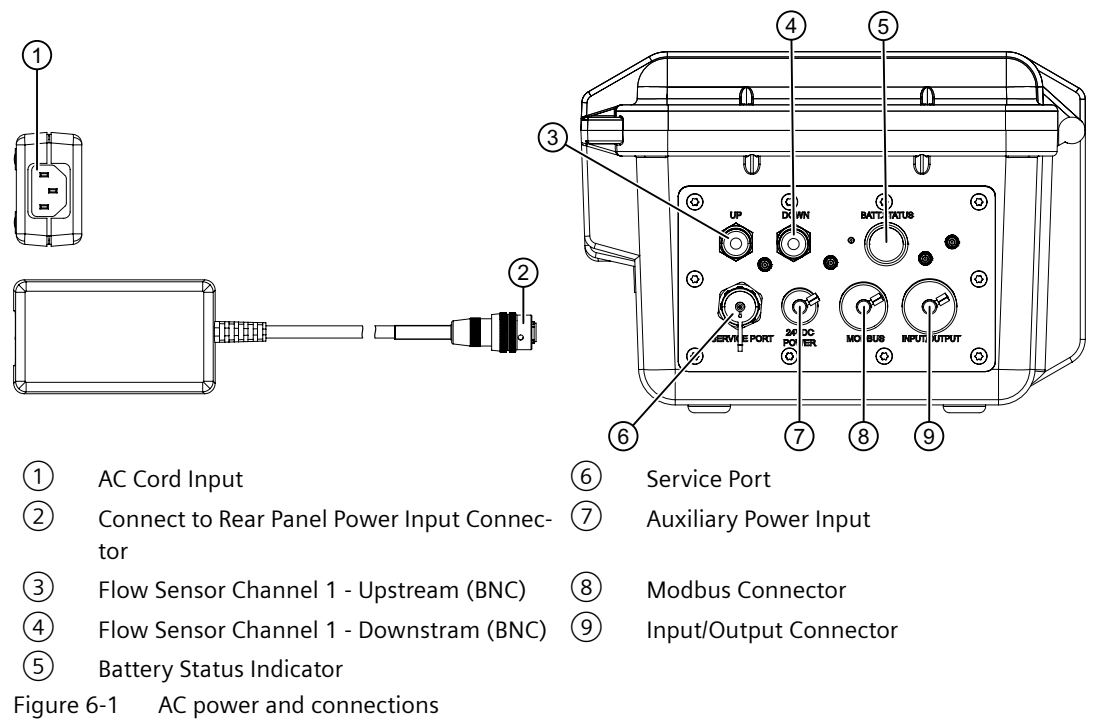

### **Battery Status Indicator LED**

A battery status indicator shows the status of its internal battery. The indicator LED lights red while running on low battery.

| LED | Battery Condition                                                  |  |
|-----|--------------------------------------------------------------------|--|
| ON  | Battery below ~10-20% depending on temperature and battery health. |  |
| OFF | Running on external power source or remaining battery >~10-20%.    |  |

# 6.3 Sensor wiring

### Before you connect the sensor cable

Make sure you have Installed the sensors as described in the FSS200 Installation Manual (<u>https://support.industry.siemens.com/cs/document/109777112/sitrans-fss200?</u> <u>dti=0&pnid=24498&lc=en-US</u>).

Connecting

6.3 Sensor wiring

### Connecting the sensor cable

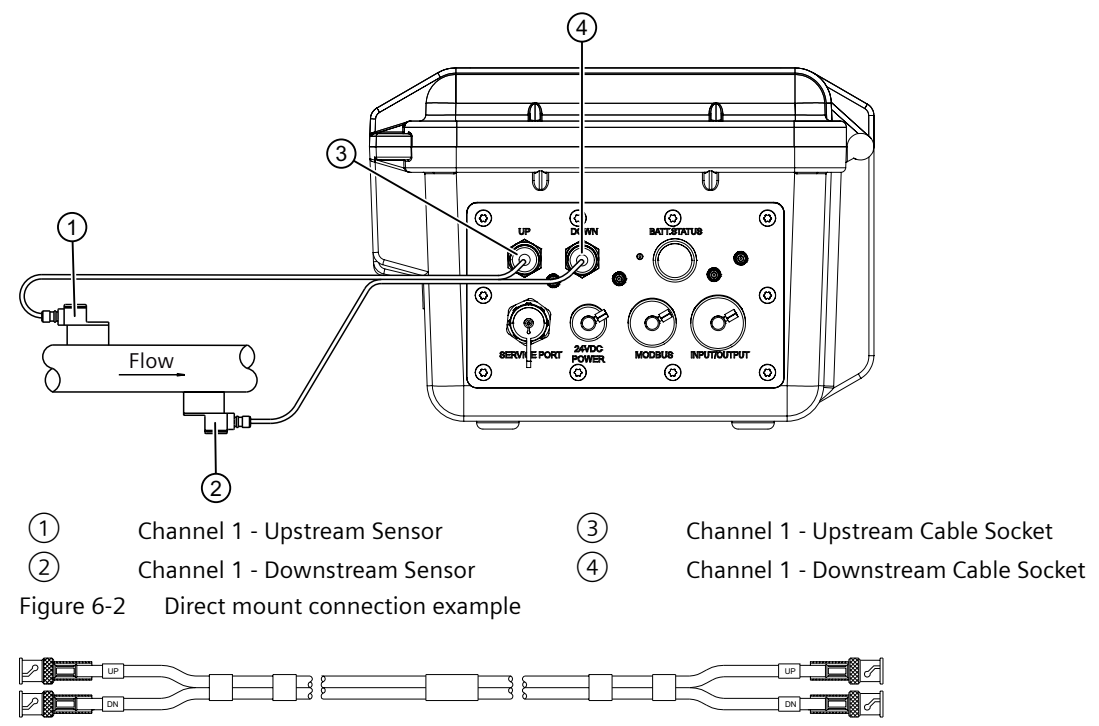

Figure 6-3 Sensor cable

- 1. Remove the caps on the upstream and downstream cable sockets by turning them counter clockwise.
- 2. Connect the sensor cable plugs with the "UP" markings to the upstream sensor and to the upstream cable socket on the transmitter.
- 3. Connect the sensor cable plugs with the "DN" markings to the downstream sensor and to the downstream cable socket on the transmitter.

6.4 Junction Box wiring

# 6.4 Junction Box wiring

### Function of the Junction Box

The Junction Box is an optional device used for bus connections. The Junction Box can be ordered with order number: A5E50738825 under PIA Life Cycle Portal (<u>https://www.pia-portal.automation.siemens.com</u>).

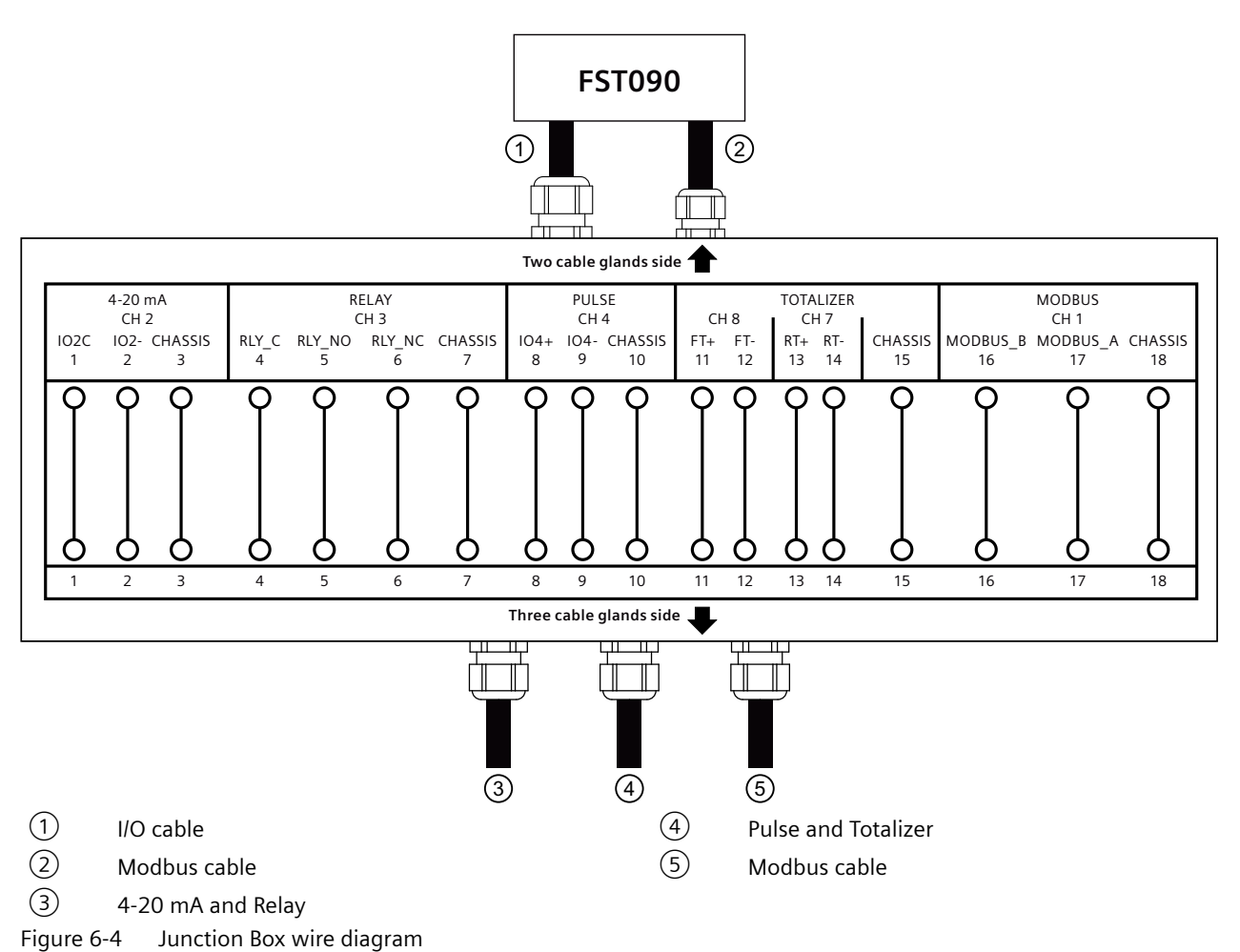

| Table 6-1 In | put/Output Wiring |
|--------------|-------------------|
|--------------|-------------------|

| Pin# | Signal  | Function              | Description                                                                                                    |
|------|---------|-----------------------|----------------------------------------------------------------------------------------------------|
| 1    | lo2C    | Isolated Loop Supply  | Spannable 4-20mA output (Loop Powered). This                                                                            |
| 2    | lo2-    | Isolated Loop Return  | output also provides a fault indication by drop-<br>ping to 2mA if assigned to flow rate and under<br>fault conditions. |
| 3    | Chassis | Ground                | Ground                                                                                                    |
| 4    | RLY_C   | Relay Common          | Relay Output                                                                                                    |
| 5    | RLY_NO  | Relay Normally Open   | Relay Output                                                                                                    |
| 6    | RLY_NC  | Relay Normally Closed | Relay Output                                                                                                    |

Connecting

6.4 Junction Box wiring

| Pin# | Signal    | Function        | Description                                |
|------|-----------|-----------------|--------------------------------------------|
| 7    | Chassis   | Ground          | Ground                                     |
| 8    | lo4+      | Transistor      | Menu selection: PGEN, POS TOTAL, NEG TOTAL |
| 9    | lo4-      | Transistor      |                                            |
| 10   | Chassis   | Ground          | Ground                                     |
| 11   | FT+       | DIGITAL INPUT + | Freezes Totalizer to stop incrementing.    |
| 12   | FT-       | DIGITAL INPUT - |                                            |
| 13   | RT+       | DIGITAL INPUT + | Clears Totalizer                           |
| 14   | RT-       | DIGITAL INPUT - |                                            |
| 15   | Chassis   | Ground          | Ground                                     |
| 16   | Modbus_B  | Differential +  | Serial communication, Modbus protocol      |
| 17   | Modbus _A | Differential -  | Serial communication, Modbus protocol      |
| 18   | Chassis   | Ground          | Ground                                     |

### Connecting FST090 to the Junction Box (two cable gland side)

- 1. Open the Junction Box cover.
- 2. Strip the cable jackets as shown.

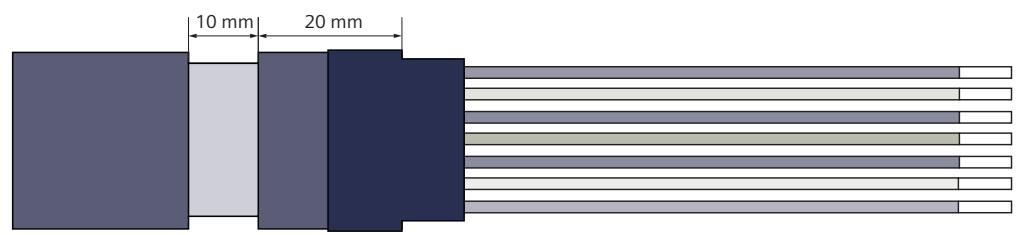

- Figure 6-5 Stripped cable (amount of wires differs)
- 3. Push cable through nut and clamping insert. Assemble the shield ring on the cable shield.
- 4. Push cable through adapter and locknut.
- 5. Push the labeled solid wires into the connectors according to the wire diagram on the Junction Box cover.
- 6. Tighten cable glands.

### Connecting peripherals to the Junction Box (three cable gland side)

#### Note

#### Use solid wire cables or end sleeves

Make sure to use solid wire cables or end sleeves. Otherwise you will not be able to push the wires into the connectors.

#### Note

#### Cables must be shielded

Only use shielded cables with an outer diameter between 4-8 mm.

6.4 Junction Box wiring

- 1. Open the Junction Box cover.
- 2. Strip the cable jackets as shown.

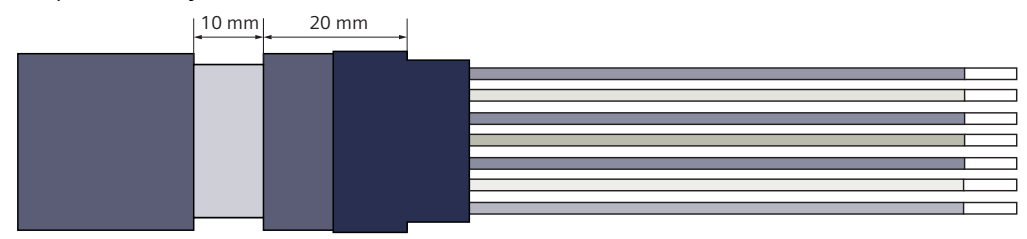

Figure 6-6 Stripped cable (amount of wires differs)

- 3. Push cable through nut and clamping insert. Assemble the shield ring on the cable shield.
- 4. Push cable through adapter and locknut.
- 5. Push the labeled solid wires into the connectors according to the wire diagram on the Junction Box cover.
- 6. Tighten cable glands.

6.4 Junction Box wiring

### **Typical Junction Box wiring**

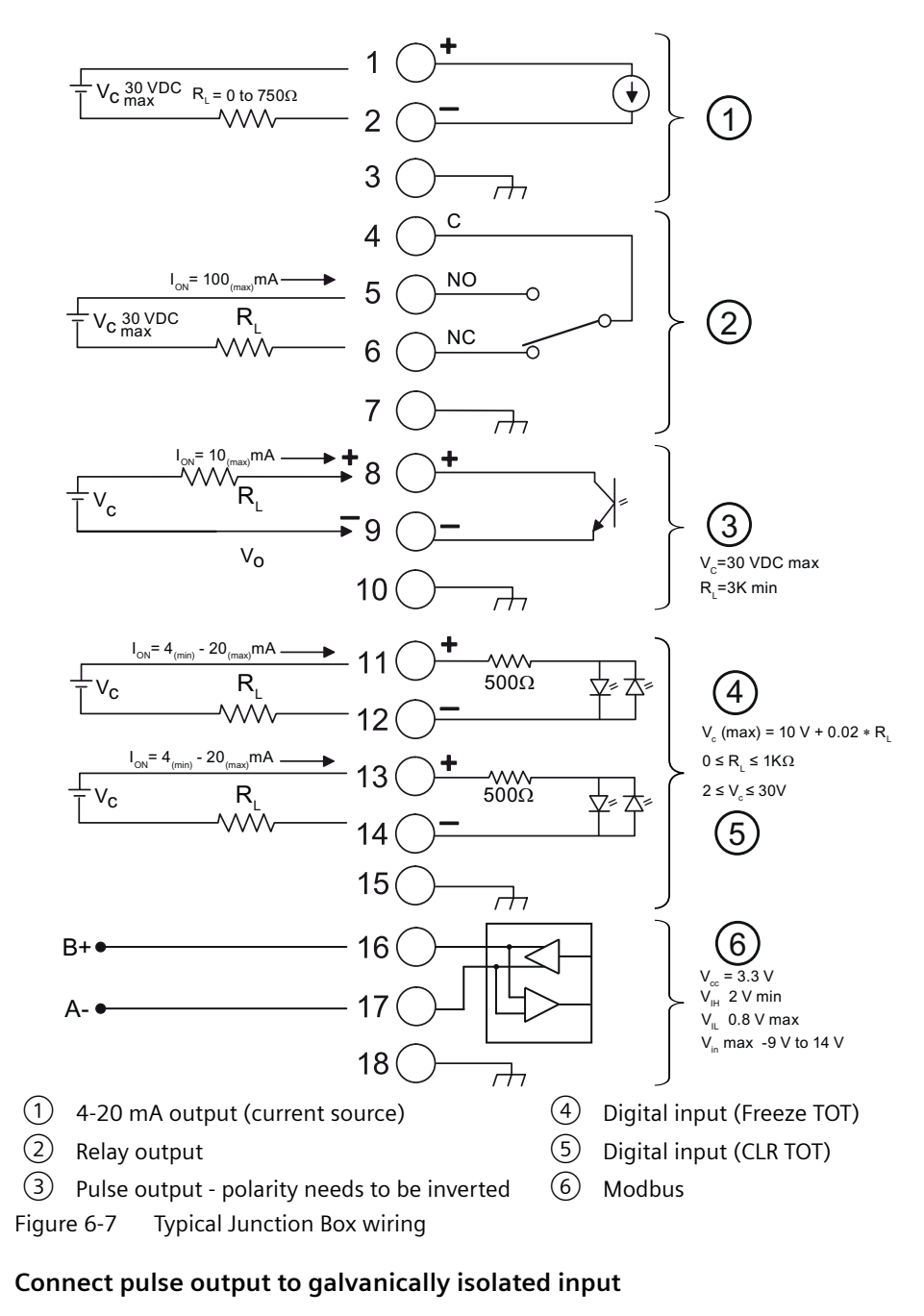

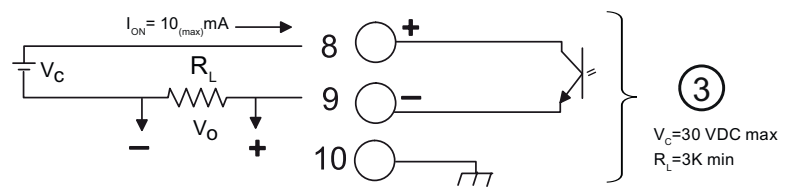

Figure 6-8 Alternative pulse output connection with galvanically isolated input

Connecting

6.4 Junction Box wiring

If the input is galvanically isolated the polarity does not need to be inverted.

| Isolated 4-20 mA Output TB1-1/2 |                                                                       |  |  |
|---------------------------------|-----------------------------------------------------------------------|--|--|
| R                               | = 250 $\Omega$ typical, 750 $\Omega$ maximum                          |  |  |
| Vc                              | = 24 VDC typical / 30 VDC maximum                                     |  |  |
| I                               | = 4-20 mA                                                             |  |  |
| RL                              | = Loop wire resistance (both ways) plus User's input load resistance. |  |  |

| Pulse output TB1-8 / TB1-9 |                       |  |  |
|----------------------------|-----------------------|--|--|
| Vc                         | = +30 VDC max.        |  |  |
| RL                         | = 3K $\Omega$ minimum |  |  |

| Digital Inputs TB1-11 / TB1-12 and TB1-13 / TB1-14 |                                                                  |  |
|----------------------------------------------------|------------------------------------------------------------------|--|
| V <sub>c</sub>                                     | $=$ (10V + 0.02 x RL) max. 2 $\leq$ V <sub>c</sub> $\leq$ 30 VDC |  |
| $0 \le R_L \le 1000 \ \Omega$                      |                                                                  |  |

# Activate or deactivate digital input on channel 7 (freeze totalizer) or channel 8 (clear totalizer)

- 1. Apply voltage  $V_c$  according to your wiring to activate function on channel 7 or channel 8.
- 2. Apply short circuit between pins to deactivate function.
# Commissioning

This chapter gives instructions to commissioning your device, see Power up (Page 38).

Furthermore, the device can be commissioned using SIMATIC PDM, see SIMATIC PDM (Page 103).

# 7.1 Basic safety notes

# **WARNING**

## Commissioning and operation with pending error

If an error message appears, correct operation in the process is no longer guaranteed.

- Check the gravity of the error.
- Correct the error.
- If the error still exists:
  - Take the device out of operation.
  - Prevent renewed commissioning.

# 

## Hazardous contact voltage

Risk of injury through hazardous contact voltage when the device is open or not completely closed.

The degree of protection specified on the nameplate or in Technical specifications (Page 79) is no longer guaranteed if the device is open or not properly closed.

• Make sure that the device is securely closed.

#### See also

Installing/mounting (Page 21)

7.2 Power up

# 7.2 Power up

### Before you power up

Make sure you have Installed the sensors as described in the FSS200 Installation Manual (<u>https://support.industry.siemens.com/cs/document/109777112/sitrans-fss200?</u> dti=0&pnid=24498&lc=en-US).

Make sure you have connected the sensor cables as decribed in Sensor wiring (Page 30).

## Powering up

- 1. Open the lid by lifting both latches.
- 2. Press the Power button.

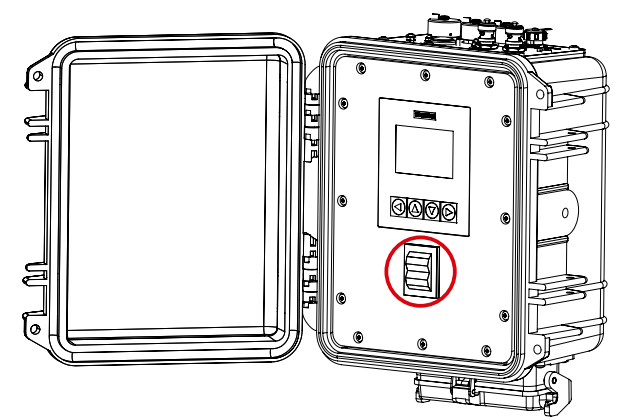

Figure 7-1 Power button location

The device is commissioned/operated with the touch keypad on the local display.

The graphic display above the keypad gives a menu-guided operation of the individual device function/parameters. Successful operation of the key is confirmed by tactile feedback as key is pressed.

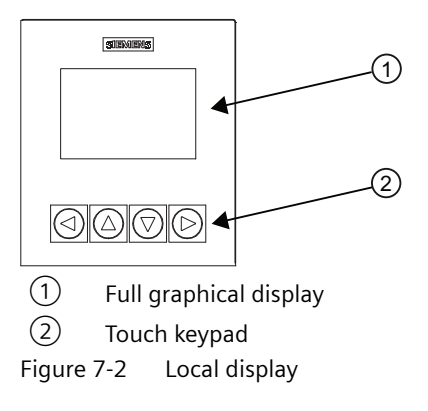

# Note

# HMI timeout

If no key is pressed for 10 minutes, the display switches to show operation view. If Backlight is set to Automatic, display backlight goes off automatically 30 seconds after the last key press.

# 7.3 Device startup

## Condition

You have read the Basic safety notes (Page 37).

## Procedure

- 1. Power-on the device. For an initial startup, prompts for each of the following steps appear after power-on.
- 2. Set the language. The first time the device is configured, you will be prompted to set the language. The parameter "Language" always appears in English. To change the language after initial setup, access menu item 6.
- 3. Set the date and time. The correct date and time should be set prior to configuring the device.
- 4. Run the "Quick commissioning wizard". Essential parameters should be considered before using the device for the first time.
  - Choose "Yes" (recommended) to start the "Quick commissioning" wizard.
  - Choose "No", you accept the default values of the device (no sensors are configured).
     The next HMI view will be the operation view 1.

For any subsequent startup, after power-on, the device automatically starts in operation view. A transition screen showing first the Siemens logo and then the current firmware revision of the product is displayed while the first measurement is being processed.

7.4 Access control

# 7.4 Access control

You can view all items in the HMI menu but the parameters are protected against changes through access level control. To gain access, select one of the following access levels:

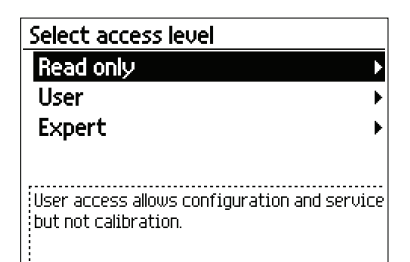

- Read only Allows no configuration. The parameter values can be viewed only (indicated by a symbol). No PIN code required.
- User

Allows configuration and service of all parameters except calibration parameters. Default PIN code is 2457.

• Expert

Allows configuration and service of all parameters including flow and calibration parameters. Default PIN code is 2834.

PIN codes can be changed in **Security** (5).

#### Note

## Lost PIN code

If the PIN code is lost, provide Siemens customer support with the transmitter serial number (see nameplate). Siemens customer support will provide a code to be entered in PIN recovery (5.3).

## **Disable access level control**

If logged in as Expert you can **Deactivate user PIN**. As User you will not be prompted to enter the password. Enabling the access level control can be done in **Activate user PIN** and requires entering the Expert password.

# Auto logout function

You will not be prompted for password for 10 minutes after the last key press.

NOTICE

#### **Device restart**

Whenever the device is restarted, the access level is reset to Read only.

# 7.5 Wizards

The first view in each wizard (About - view 1) is a description of what settings/actions can be performed using the specific wizard.

The last view in each wizard (Finished) shows that the last step of the wizard was completed.

Any parameter changes confirmed with **b** are saved immediately.

At any time in any wizard selecting Exit will bring you back to the main wizard menu without discarding changes.

| ()<br>     | Quick commissioning | 2/6 - | (3) |
|------------|---------------------|-------|-----|
| $\bigcirc$ | Process values      | Þ     | Ŭ   |
|            | Inputs and outputs  | •     |     |
|            | Communication       | •     |     |
|            | Next                | •     |     |
|            |                     |       |     |
|            |                     |       |     |
|            |                     |       |     |

① Wizard name

2 Step name / Parameter name

③ View number / Total views in wizard

The purpose of the wizards is to guide you through a quick set-up of various parameters.

The following HMI wizards are available:

- Quick commissioning
- Sensor settings

Use the  $\square$  and  $\square$  buttons to highlight the desired wizard and press right key to enter the wizard. The first view shows a short description of which settings can be done.

| Button    | Function                                                                                                    |
|-----------|----------------------------------------------------------------------------------------------------|
|           | Leave menu without saving changes                                                                              |
|           | Scroll up in list of options/change parameter value                                                            |
|           | Scroll down in list of options/change parameter value                                                          |
| $\square$ | First button press: Select option.                                                                             |
|           | Second button press: Confirm selection and save setting.                                                       |
|           | When you reach the end of the wizard, e.g. "The Process values wizard is now finished.": return to wizard list |

7.6 Comissioning with unknown sound velocity

# 7.6 Comissioning with unknown sound velocity

## Procedure

- 1. Go through the "Quick commissioning" wizard and use your best estimate of the sound velocity for your medium.
- 2. Install the transducers according to what the transmitter calculates.
- 3. Note down the measured sound velocity from the measurement view. If the measured sound velocity deviates by more than 5% or 50 m/s from your estimation, the mounting method and spacing might have to be changed.
- 4. To make the corrections, first adjust the sound velocity through the "Quick commissioning" wizard or menu number 2.1.4.2.
- 5. Correct the installation of the transducers according to the new calculations.
- 6. If the measured sound velocity still deviates by more than 5% or 50 m/s from the value entered in step 4, repeat the procedure starting from step 3.

# Operating

# 8.1 Operating the device on the local display

# 8.1.1 Display views

There are three view types:

#### • Operation view

The operation views are fully configurable to show different process values in different operation view types. Depending on the operation view type configuration the view is one of the following:

- Reading the process values (Page 46): Show the measurement values.
- Handling alarms (Page 48): Show the active alarms in a list.
- Operating the totalizer (Page 48): Enable the totalizer reset.
- Reading the diagnostic values (Page 50): Show six configurable measurement/ diagnostic values.

#### • Parameter view

The Parameter view (Page 50) shows the menus and parameters. The parameter view is used to navigate through the menus and parameters in the device.

## • Edit view

The Edit view can be entered from the parameter view. The edit view is used to edit the parameters.

# Navigating in the views

The following graphic shows an example of how to navigate between operation views and alarm views.

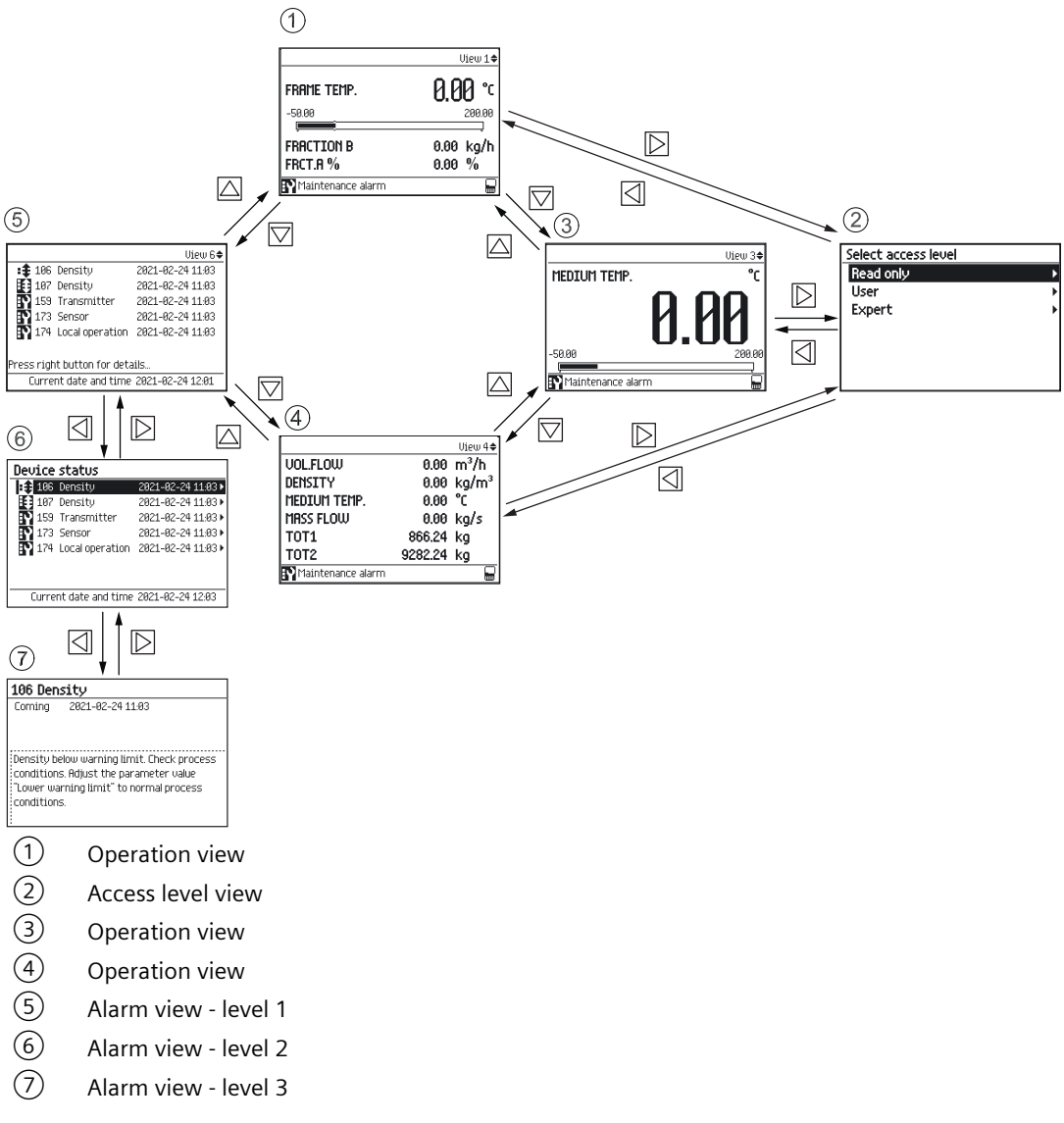

You can navigate through the menu structure items in the device using the four buttons on the display as described below.

Table 8-1Key functions - menu structure navigation

| Кеу | Function                 |
|-----|--------------------------|
|     | Return to previous item. |
|     | Select the item above.   |

| Кеу | Function                 |
|-----|--------------------------|
|     | Select the item below.   |
|     | Enter the selected item. |

# 8.1.2 Fixed display texts

Some displayed texts are fixed, which means they will not change regardless of changed display language.

The following tables list the fixed display texts and their corresponding process value, diagnostic value, and compensation value names.

Table 8-2 Process values

| Fixed display text | Process value name                |
|--------------------|-----------------------------------|
| VOL.FLOW           | Volume flow                       |
| MASS FLOW          | Mass flow                         |
| FLOW VEL           | Flow velocity                     |
| SOUND VEL          | Sound velocity                    |
| DENSITY            | Density (Fixed value)             |
| KIN. VISCOSITY     | Kinematic viscosity (Fixed value) |
| FLUID TEMP.        | Medium temperature (Fixed value   |
| TOT1               | Totalizer 1                       |

Table 8-3Diagnostic values

| Fixed display text | Diagnostic value name                |
|--------------------|--------------------------------------|
| TRN TEMP.          | Transmitter internal temperature     |
| CURR. OUT (CH2)    | Ch2 value                            |
| REYNOLDS NO.       | Reynolds number                      |
| P1.SNR UP          | SNR up path 1                        |
| P1.SNR DOWN        | SNR down path 1                      |
| P1.SOUND VEL       | Sound velocity path 1                |
| P1.DELTA TIME      | Delta time path 1                    |
| P1.ACC.BURST       | Path 1 percentage of bursts accepted |
| P1.PEAK AMP.DN     | Peak amplitude down path 1           |
| P1.PEAK AMP.UP     | Peak amplitude up path 1             |

## Operating

8.1 Operating the device on the local display

# 8.1.3 Reading the process values

The value of the process values can be displayed either as one or more numeric values or as numeric value(s) in combination with a graph/bargraph. The following view types are available:

- Single value
- Three values
- Totalizer
- 1 value and graph
- 1 value and bargraph
- Six values

| Table 8-4 | Key functions - | operator view |
|-----------|-----------------|---------------|
|           | 5               | •             |

| Кеу       | Function                              |
|-----------|---------------------------------------|
| $\square$ | No functionality                      |
|           | Go to the previous operator view      |
|           | Go to the next operator view          |
|           | Enter the menu structure access point |

#### Single value

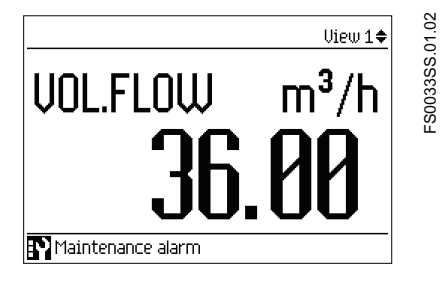

#### Three values

|                    | View 2🗢                   | 01.02 |
|--------------------|---------------------------|-------|
| DENSITY            | 1000.00 kg/m <sup>3</sup> | 03455 |
| -1.00<br>[ <b></b> | 5000.00                   | ESC   |
| Mass Flow          | 10.00 kg/s                |       |
| FLUID TEMP.        | 22.00 °C                  |       |
| Maintenance ala    | irm                       |       |

## 1 value and bargraph

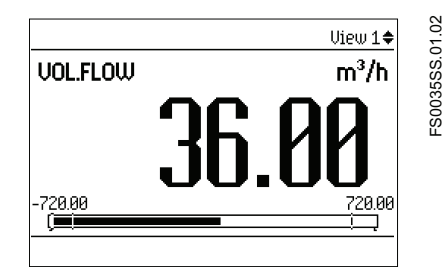

# Note

#### Bargraphs

The bargraph limit values indicate the set lower and upper alarm limits, and the vertical lines in the bargraph indicate the set lower and upper warning limits.

#### 1 value and graph

|                          | View 2🗢     |
|--------------------------|-------------|
| VOL.FLOW                 | 36.00 m³/h  |
| 365.5                    |             |
| 182.8.                   |             |
|                          |             |
| 0.00                     | 5.0         |
| Press left key to freeze | e the graph |
| Maintenance alarm        |             |

#### Six values

|                   |           | View 4🗢           |
|-------------------|-----------|-------------------|
| Mass flow         | 36000.00  | kg/h              |
| DENSITY           | 1000.00   | kg/m <sup>3</sup> |
| FLUID TEMP.       | 22.00     | °C                |
| Vol.Flow          | 36.00     | m³/h              |
| PRESSURE          | 3.00      | Pa                |
| TOT1              | 727587.38 | kg                |
| Maintenance alarm |           |                   |

# 8.1.4 Operating the totalizer

When totalizer is displayed in the main view, press D to access the totalizer operation.

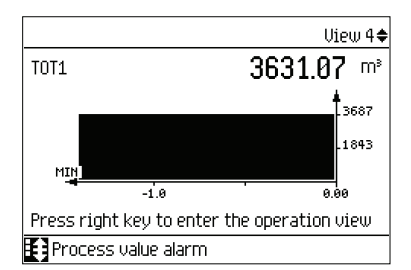

Table 8-5 Key functions - totalizer operation

| Кеу | Function                 |
|-----|--------------------------|
|     | Exit totalizer operation |
|     | Select action to perform |
|     | Select action to perform |
|     | Perform selected action  |

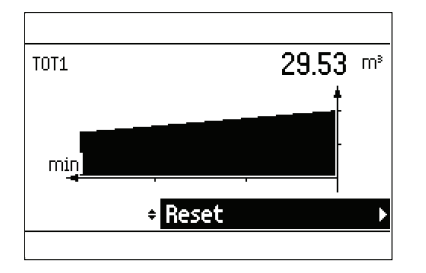

# 8.1.5 Handling alarms

When the alarm list is displayed in the main view, press [ to get more detailed information about the active alarms.

|                                             |     |                 | View 6🗢          |
|---------------------------------------------|-----|-----------------|------------------|
| <b>∏.</b> γ                                 | 14  | Path 1: No sign | 2016-09-23 13:52 |
|                                             | 22  | Density calcula | 2016-09-23 13:53 |
| EN a                                        | 203 | CH3             | 2016-09-23 13:55 |
| l Pla                                       | 220 | CH3             | 2016-09-23 13:55 |
| <b>:</b> ‡∶                                 | 258 | Standard densi  | 2016-09-23 13:52 |
|                                             | 259 | Standard densi  | 2016-09-23 13:52 |
| Press right key for detailed alarm informat |     |                 |                  |
|                                             |     | Current time    | 2016-09-23 14:07 |

|     | -                                                                                                    |
|-----|----------------------------------------------------------------------------------------------------|
| Кеу | Function                                                                                                    |
|     | Exit alarm list view                                                                                        |
|     | Select the item above in the list; keep pressing the key to accelerate scrolling up the selec-<br>tion list |
|     | Select the item below in the list; keep pressing the key to accelerate scrolling down the selection list    |
|     | View more information on the selected alarm                                                                 |

| Table 8-6 | Key functions - alarms list view |
|-----------|----------------------------------|
|-----------|----------------------------------|

| Active       | diagnostic    | : events        | 3.2.1   |
|--------------|---------------|-----------------|---------|
| 172          | Transmitter   | 2017-08-22 1    | .0:09 🕨 |
| 173          | Sensor        | 2017-08-22 1    | .0:09 🕨 |
| 174          | Local display | 2017-08-22 1    | .0:09 🕨 |
| <b>V</b> 178 | Transmitter   | 2017-08-22 1    | .0:09 🕨 |
|              |               |                 |         |
|              |               |                 |         |
|              |               |                 |         |
|              | Current tir   | me 2017-08-22 1 | .2:01   |

| 203 CH2                                                        |
|----------------------------------------------------------------|
| Coming 2016-09-23 13:55                                        |
| -                                                              |
|                                                                |
| Cable break. Check channel current output<br>cable connection. |
|                                                                |
|                                                                |
|                                                                |

Press 🖸 to exit the detailed alarm information.

#### Alarm acknowledgement

There are two ways to have the alarms removed from the alarm list.

• Manual: The alarm remains in the alarm list until the alarm is manually acknowledged (ack.). Before the alarm can be acknowledged, the cause must be eliminated. Press **[**] to go to the detailed alarm information. Press **[**] again to acknowledge the alarm. The time of the acknowledgement is shown in the history log.

| 19 Electronics temp.                                                                                                    |
|----------------------------------------------------------------------------------------------------|
| Coming 2016-07-29 16:06                                                                                                    |
| Rcknowledge →                                                                                                    |
| Int. DSL temp. is outside the specified<br>operating temp. range. Verify that the<br>ambient temp. is within specified limits.<br>Working outside temp. limits can damage<br>electronics and reduce product lifetime. |

• Auto: The alarm is removed from the alarm list when the cause is removed (going)

8.2 Reading / changing parameters

# 8.1.6 Reading the diagnostic values

One of the main views can be configured to show six diagnostic values.

|                     |           | View 5🗢 |
|---------------------|-----------|---------|
| Vol.Flow            | 3.60      | m³/h    |
| FLOW VEL            | 1299.21   | in/s    |
| Sound vel           | 32.00     | m/s     |
| Mass flow           | 3600.00   | kg/h    |
| DENSITY             | 1000.00   | kg/m³   |
| TOT1                | 137393.95 | kg      |
| 🎦 Maintenance alarm |           |         |

# 8.2 Reading / changing parameters

# 8.2.1 Parameter view

The parameter view presents the menu structure of the device. All menu items are uniquely identified with a menu item number.

Level 1 of the parameter view (entered from the operation view) is standardized for all Siemens Process Instrumentation devices and covers the following groups:

- Quick start (menu): Lists the most important parameters for quick configuration of the device. All parameters in this view can be found elsewhere in the menu.
- Setup (menu): Contains all parameters which are needed to configure the device.
- Maintenance and diagnostics (menu): Contains parameters which affect the product behavior regarding maintenance, diagnostics and service. Examples: Verification, failure prediction, device health, data logging, alarm logging, report, condition, monitoring, tests, etc.

- Security (menu): Contains parameters which describe all security settings of the device.
- Language (parameter): Parameter for changing the language of the local display. Regardless of the language setting, the term for this parameter is always the English term (Language).

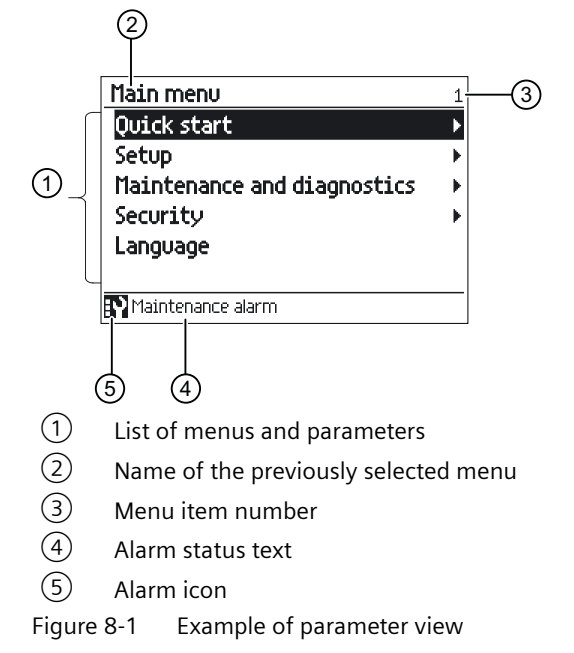

## Locked parameters

A lock icon ( $_{\Theta}$ ) in the parameter view indicates that the parameter is read only. For further information on how to gain access to the menus, see Access control (Page 40).

# 8.2.2 Alphanumeric parameters

#### **Read only**

The view shows the set value. Press 🗹 to exit the view.

| Wall thickness | 2.1.3.2 |
|----------------|---------|
|                | 0.001 m |
|                |         |

## Edit

Editable alphanumeric parameters are displayed as shown here.

## Operating

8.2 Reading / changing parameters

| Wall thic | kness   |                       | 2.1.3.2 |
|-----------|---------|-----------------------|---------|
|           | Max     | 0.5                   |         |
| ▲ ESC     | (       | 3.00 <mark>1</mark> m | OK ►    |
|           | Min 0.0 | 00001                 |         |
| ,         |         |                       |         |
|           |         |                       |         |
|           |         |                       |         |

 Table 8-7
 Key functions - editing alphanumeric values

| Кеу | Function                                                                                                    |
|-----|----------------------------------------------------------------------------------------------------|
|     | Select the next left position.<br>If the most left position is selected: exit the parameter edit view without confirming the<br>changes. Keep pressing the key to jump to the most left position. |
|     | Change the selected number/character.<br>Numeric characters: increase the number by one (for example from 7 to 8)<br>ASCII characters: select the previous character in the alphabet.             |
|     | Change the selected number/character.<br>Numeric characters: decrease the number by one (for example. from 8 to 7)<br>ASCII characters: select the next character in the alphabet.                |
|     | Select the next right position.<br>If most right position is selected: confirm the change and exit the parameter edit view. Keep<br>pressing the key to jump to the most right position.          |

#### Note

Ensure that the new value is within the minimum/maximum range when changing numeric values.

#### Note

#### ##### signs in display

The display is unable to show the measured value or the value is missing or invalid. Try to fix by changing the measurement units or the resolution.

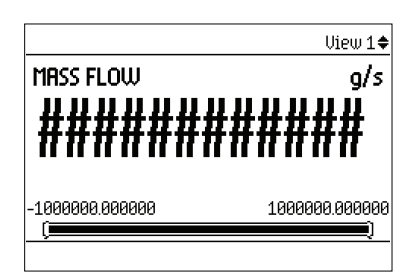

## Changing the resolution

In order to change the resolution of the process value shown in the operation view (for example mass flow), set the decimal places parameter for the selected process value. For example, the decimal places for process value Mass flow is defined in **Decimal places**.

The resolution can also be changed by changing the resolution of one configuration parameter for this process value. For example **Low flow cut-off**. Any changes in resolution will change the resolution of all configuration parameters for this process value as well.

# 8.2.3 Parameter lists

#### Parameter list - read only

|  | Table 8-8 | Key functions - read | only |
|--|-----------|----------------------|------|
|--|-----------|----------------------|------|

| Кеу       | Function            |
|-----------|---------------------|
|           | Exit parameter list |
|           | No functionality    |
| $\square$ | No functionality    |
| $\square$ | No functionality    |

| Flow direction | 2.1.1 |
|----------------|-------|
| O Negative     |       |
| ⊛ Positive     |       |
|                |       |
|                |       |
|                |       |
|                |       |
|                |       |

## Parameter list - editable

The help texts describe the possible adjustments of the respective parameters.

#### Table 8-9 Key functions - edit

| Кеу | Function                                    |  |
|-----|---------------------------------------------|--|
| Ø   | Escape the view without changing the value. |  |
| D   | Select the option above.                    |  |
|     | Select the option below.                    |  |
|     | Confirm selected option.                    |  |

| Flow direction                          | 2.1.1 |
|-----------------------------------------|-------|
| O Negative                              |       |
|                                         |       |
|                                         |       |
|                                         |       |
| Select nos/neg flow Default nos flow is |       |
| indicated by arrow on sensor.           |       |
|                                         |       |

# Operating

8.2 Reading / changing parameters

# Multiselection

| Table 8-10 | Key functions | - multiselection | of options |
|------------|---------------|------------------|------------|
|            | Rey functions | munification     | or options |

| Кеу       | Function                                                                                    |  |
|-----------|---------------------------------------------------------------------------------------------|--|
| $\Box$    | Escape the view without changing the value.                                                 |  |
|           | Scroll up in the list.<br>If the uppermost position is selected: highlight Save settings.   |  |
|           | Scroll down in the list.<br>If the lowermost position is selected: highlight Save settings. |  |
| $\square$ | Select / deselect option.                                                                   |  |

| Process events (1) 32.7.3             |  |  |
|---------------------------------------|--|--|
| 🗆 98 Mass flow below warning limit    |  |  |
| 99 Mass flow below alarm limit        |  |  |
| 🗉 100 Volume flow above alarm limit   |  |  |
| 🗆 101 Volume flow above warning limit |  |  |
| 🔳 102 Volume flow below warning limit |  |  |
| 🔳 103 Volume flow below alarm limit   |  |  |
| Save settings 🛛 🔸                     |  |  |

It is possible to select/deselect multiple alarms to be suppressed. The marked alarms will **NOT** be suppressed.

# Parameter assignment

# 9.1 Multipoint calibration

The transmitter provides an additional 20 point piecewise linear calibration table with user selectable input value: volume flow, reynolds number or fluid sound velocity. The table can be configured for either unidirectional or bidirectional calibration.

## Note

#### Ascending order by reynolds number

The datapoints must be entered in ascending order by reynolds number.

#### 9.1 Multipoint calibration

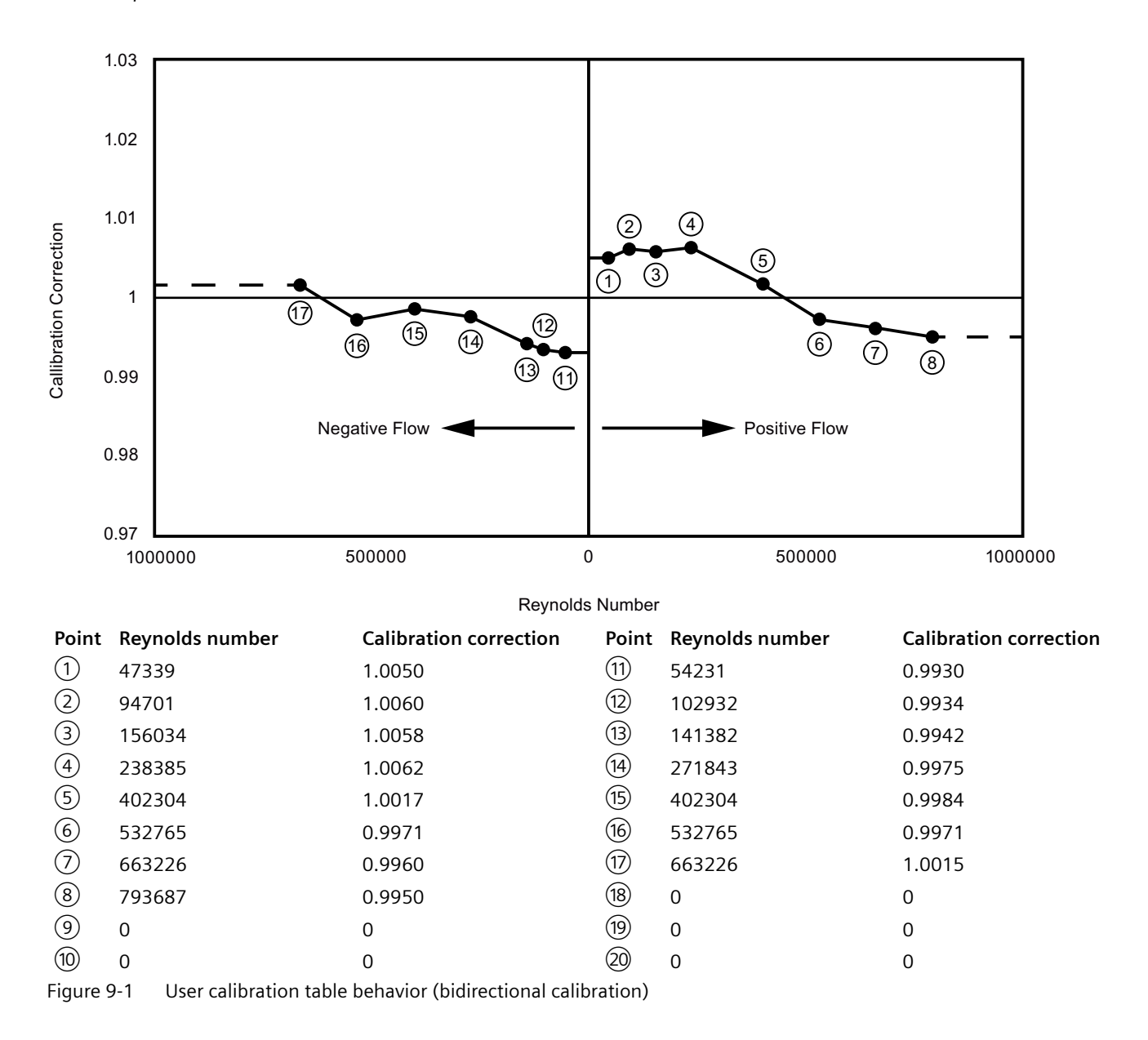

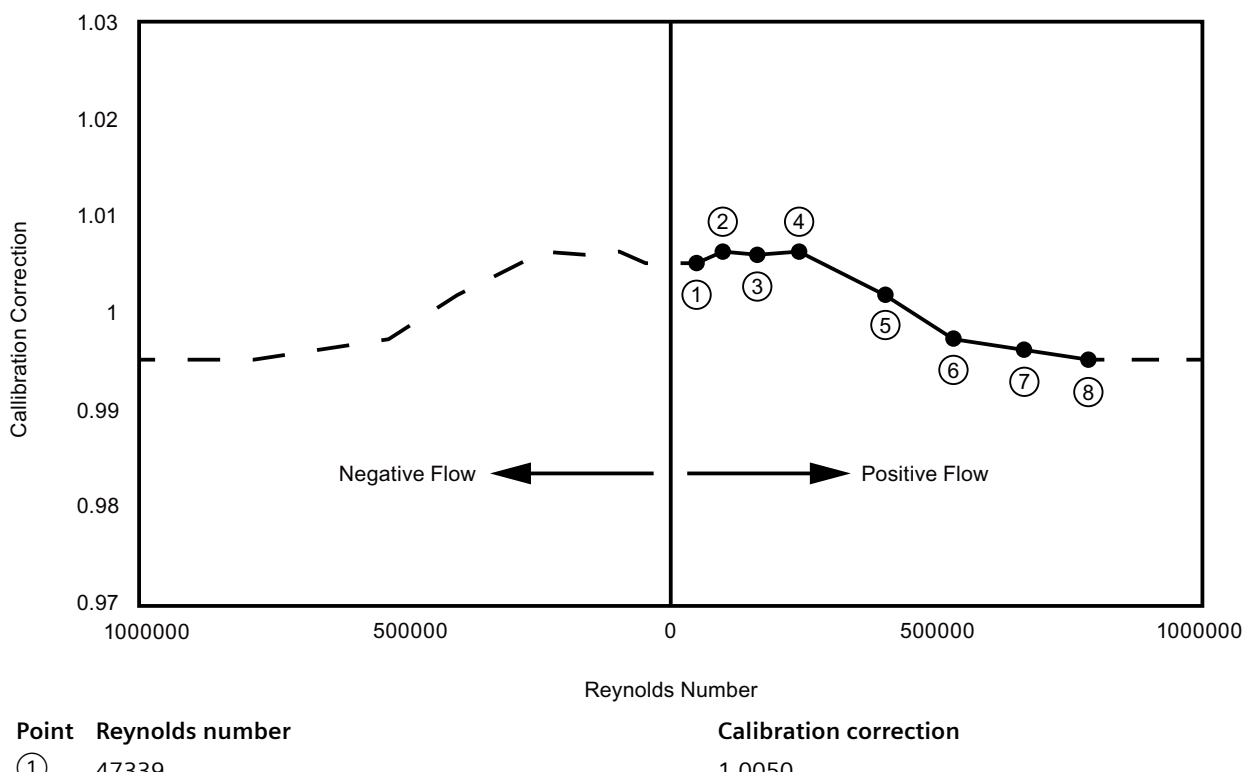

|                                                                         | •      |        |
|-------------------------------------------------------------------------|--------|--------|
| $\bigcirc$                                                              | 47339  | 1.0050 |
| 2                                                                       | 94701  | 1.0060 |
| 3                                                                       | 156034 | 1.0058 |
| 4                                                                       | 238385 | 1.0062 |
| 5                                                                       | 402304 | 1.0017 |
| 6                                                                       | 532765 | 0.9971 |
| $\overline{\mathcal{I}}$                                                | 663226 | 0.9960 |
| 8                                                                       | 793687 | 0.9950 |
| 9                                                                       | 0      | 0      |
| (10)                                                                    | 0      | 0      |
| Figure 9-2 User calibration table behavior (unidirectional calibration) |        |        |

# 9.2 Inputs and outputs

The available configuration of the hardware functionality of input and output is described in the following table.

 Table 9-1
 Hardware and software configuration of the input/output channels

| Channel | HW configuration<br>(fixed when ordering) | SW configuration<br>available to the user |
|---------|-------------------------------------------|-------------------------------------------|
| 1       | Modbus                                    | Modbus                                    |
| 2       | Current output                            | Current output (0/4-20 mA)                |

| Channel | HW configuration<br>(fixed when ordering) | SW configuration<br>available to the user |
|---------|-------------------------------------------|-------------------------------------------|
| 3       | Relay output                              | Status Output:                            |
|         |                                           | Status signals                            |
|         |                                           | Alarm and diagnostics                     |
|         |                                           | Flow direction                            |
| 4       | Output                                    | Frequency output                          |
|         |                                           | Pulse output                              |
| 7       | Digital input                             | Reset totalizer 1                         |
| 8       | Digital input                             | Pause/resume totalizer 1                  |

# Current output

### Current output configuration

The following process values can be assigned to the current output:

- Volume flow
- Mass flow
- Flow velocity
- Sound velocity
- Density
- Kinematic viscosity
- Medium temperature

The accuracy specified for the analog output signal applies only within the range 4 to 20 mA. Lower limit (4 mA) and upper limit (20 mA) can be assigned to any specific measurement values.

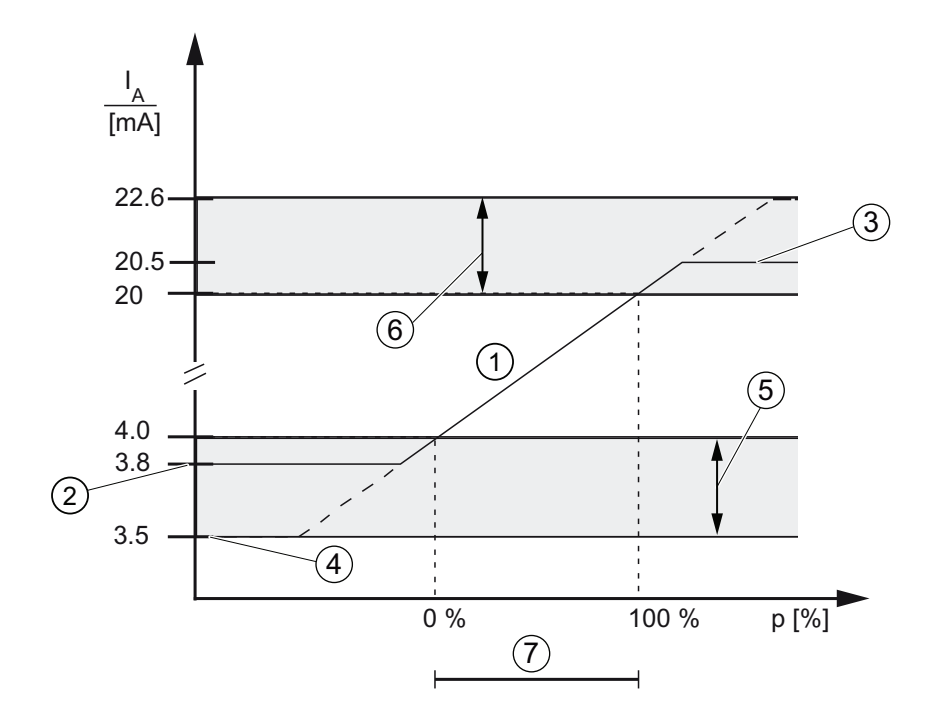

- 1 Linear control range
- 23 Lower saturation limit
- Upper saturation limit
- (4) (5) Lower fault current value
- Recommended setting range for lower fault current
- 6 Recommended setting range for upper fault current
- (7)Measuring range
- Figure 9-3 Current limits for NAMUR configuration

The fail safe current output signal can be selected to:

- Lower fault current (defined in the Loop current scale selection)
- Upper fault current (defined in the Loop current scale selection) ٠
- Last valid value (the last process value before the failure occurred) •
- Current value (actual measured value) ٠
- Fail-safe value (within the range of 0 mA to 25 mA <sup>1</sup>) ٠

#### **Output scaling configuration**

Below are four examples describing configuration possibilities for a current output.

# Positive flow with negative scaling

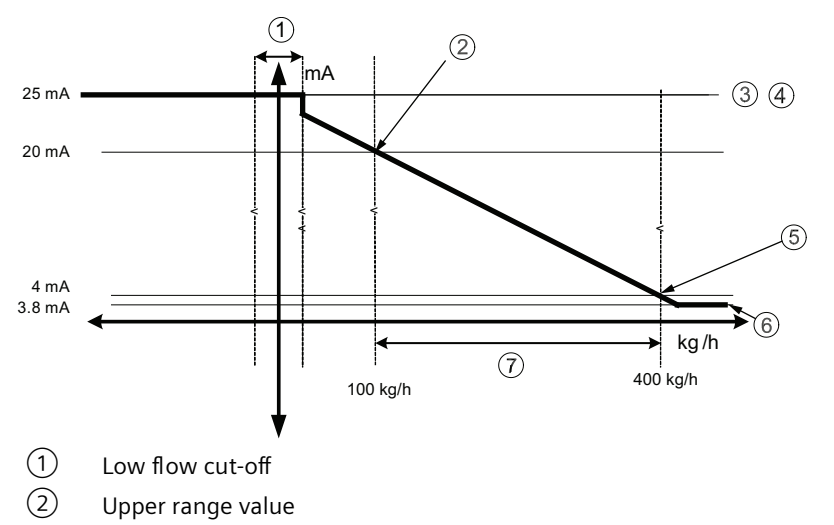

- 3 Maximum output current
- (4) Upper fault current
- 5 Lower range value
- 6 Lower saturation limit
- ⑦ Span

Current output setting

- Process value = Mass flow
- Direction = Positive
- Loop current scale = 4-20 mA (maximum 25 mA)
- Upper range value = 100 kg/h
- Lower range value = 400 kg/h
- Fail-safe behaviour = Upper fault current
- Low flow cut-off = 25 kg/h

## Positive flow across zero with positive scaling

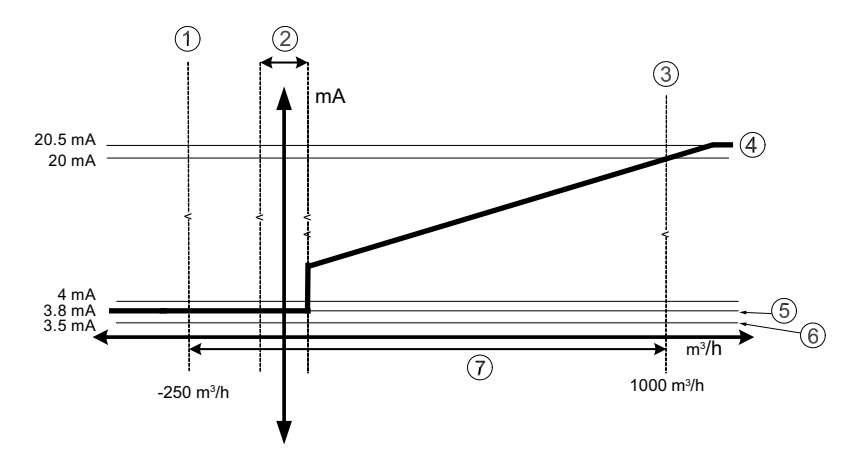

- 1 Lower range value
- 2 Low flow cut-off
- ③ Upper range value
- (4) Upper saturation limit
- 5 Lower saturation limit
- 6 Lower fault current
- ⑦ Measuring range

Current output setting

- Process value = Mass flow
- Direction = Bidirectional
- Loop current scale = 4-20 mA NAMUR
- Upper range value = 1000 m<sup>3</sup>/h
- Lower range value =  $-250 \text{ m}^3/\text{h}$
- Fail-safe behaviour = Upper fault current
- Low flow cut-off =  $25 \text{ m}^3/\text{h}$

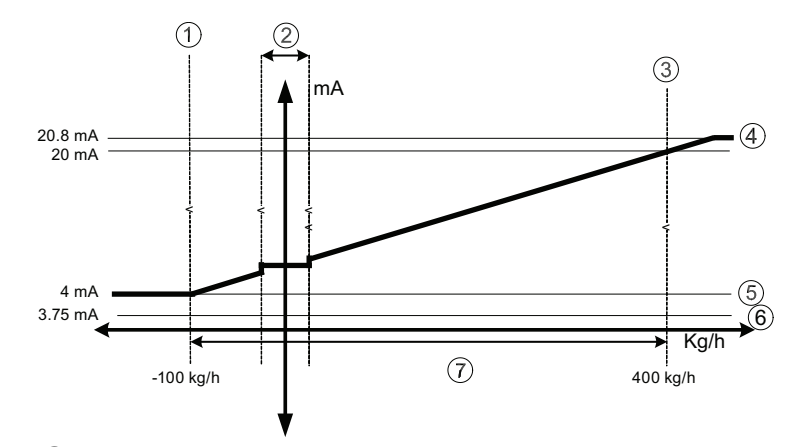

# Bidirectional flow across zero with positive scaling

- 1 Lower range value
- 2 Low flow cut-off
- ③ Upper range value
- (4) Upper saturation limit
- 5 Lower saturation limit
- 6 Lower fault current
- ⑦ Span

Current output setting

- Process value = Mass flow
- Direction = Bidirectional
- Loop current scale = 4-20 mA US
- Upper range value = 400 kg/h
- Lower range value = -100 kg/h
- Fail-safe behaviour = Minimum current
- Low flow cut-off = 25 kg/h

#### Bidirectional flow with symmetrical scaling

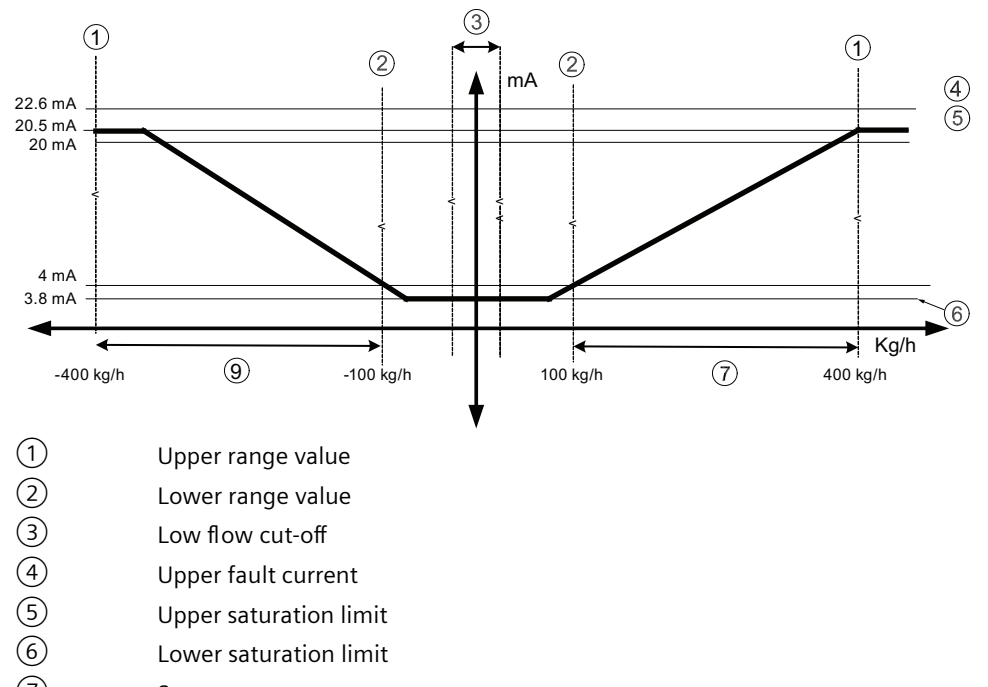

7 Span

Current output setting

- Process value = Mass flow
- Direction = Bidirectional (Symmetric)
- Loop current scale = 4-20 mA NAMUR
- Upper range value = 400 kg/h
- Lower range value = 100 kg/h
- Fail-safe behaviour = Upper fault current
- Low flow cut-off = 25 kg/h

#### **Pulse output**

The pulse output function supplies pulses equivalent to a configured amount of accumulated volume or mass. The pulse width is configured and the pulse repetition is proportional to the selected flow rate.

=C0026.01

#### **Pulse repetition**

Pulse repetition is calculated as follows:

Pulse repetition = Measured flow rate

#### Example

- Pulse output configuration (channels 2 to 4)
  - Operation mode = Pulse output
  - Process value = Mass flow
  - Amount per pulse = 1 kg
  - Pulse width = 1 ms
- Measured mass flow value = 10 kg/s (constant)

Amount per pulse

Measured flow rate

Result:

- Pulse repetition = 100 ms
- Output frequency = 10 pulses per second with a pulse width of 1 ms

FC0026.01

• Remaining time between pulses is 99 ms

Pulse repetition =

#### Note

Pulse width must be selected with the view that remaining time is always greater than pulse width at the highest measured flow.

## **Frequency output**

The frequency output function supplies a frequency (50% duty cycle) proportional to the selected process value.

Frequency is calculated as follows:

Measured mass flow value

- X (Frequency value high - Frequency value low)

Frequency = \_\_\_\_\_ X Upper range value - Lower range value

### Example

This example shows how to calculate the output frequency for any measured flowrate:

Frequency output configuration:

- Operation mode = Frequency output (Channel 2 to 4)
- Process value = Mass flow
- Direction = Positive
- Frequency value high = 12 kHz
- Frequency value low = 2 kHz
- Upper range value = 15 kg/s
- Lower range value = 5 kg/s

Measured mass flow value = 7.5 kg/s (constant)

Result:

• Frequency = 4.5 kHz

#### Note

The connected equipment must be capable of registering the full range of frequencies configured.

## Status output

The status output can be used to show alarm status and it can be signaled on Status output or Relay output.

#### Note

#### Flow direction warning

The limit function for the current output can be used to signal the flow direction by setting the Lower warning limit for the Process value to 0. A warning will occur in case of negative flow.

This warning can be output on the status ouput if Status mode is set to Alarm item and the Process alarms (1) [relevant process value] below warning limit is selected.

Depending on the Status mode setting, multiple alarms can be signaled on the output and selected from the alarm class or the alarm item lists.

- Alarm class: Alarm will be signaled if alarm within the selected alarm class occurs.
- Alarm item: Alarm will be signaled if selected alarm item occurs. It is possible to select multiple alarms to be signaled.

#### Note

#### Alarm class / NAMUR status signals

The options depend on the setting selected in **Staus icons**, either NAMUR status signals or Alarm class (Siemens Standard).

# 9.2.1 Digital input

## **Digital input**

If the input signal is activated with a logical signal (15 to 30 V DC) and the Polarity is set to Active high level, the meter carries out an activity selected in the menu Input function:

- Reset totalizer 1 on channel 7
- Pause/resume totalizer 1 on channel 8

# Note Changing polarity

Changing the polarity triggers the signal input to executes the parameterized function.

# Service and maintenance

# 10.1 Basic safety notes

## Note

The device is maintenance-free.

## 10.1.1 Maintenance

The device is maintenance-free. However, a periodic inspection according to pertinent directives and regulations must be carried out.

An inspection can include, for example, check of:

- Ambient conditions
- Seal integrity of the process connections, cable entries, and cover
- Reliability of power supply, lightning protection, and grounds

# 

#### Dust layers above 5 mm

Risk of explosion in hazardous areas.

Device may overheat due to dust build up.

• Remove dust layers in excess of 5 mm.

# 

#### Use of a computer in a hazardous area

If the interface to the computer is used in the hazardous area, there is a risk of explosion.

• Ensure that the atmosphere is explosion-free (hot work permit).

## NOTICE

### Penetration of moisture into the device

Damage to device.

• Make sure when carrying out cleaning and maintenance work that no moisture penetrates the inside of the device.

# 10.2 Cleaning

## Cleaning the enclosure

- Clean the outside of the enclosure with the inscriptions and the display window using a cloth moistened with water or a mild detergent.
- Do not use any aggressive cleansing agents or solvents, e.g. acetone. Plastic parts or the painted surface could be damaged. The inscriptions could become unreadable.

# MARNING

## **Electrostatic charge**

Risk of explosion in hazardous areas if electrostatic charges develop, for example, when cleaning plastic surfaces with a dry cloth.

Prevent electrostatic charging in hazardous areas.

## NOTICE

## Improper cleaning of diaphragm

Damage to device. The diaphragm can be damaged.

• Do not use sharp or hard objects to clean the diaphragm.

# 10.3 Maintenance and repair work

# 

## Impermissible repair of the device

• Repair must be carried out by Siemens authorized personnel only.

# A WARNING

## Impermissible repair and maintenance of the device

• Repair and maintenance must be carried out by Siemens authorized personnel only.

# **WARNING**

## Impermissible repair of explosion protected devices

Risk of explosion in hazardous areas

• Repair must be carried out by Siemens authorized personnel only.

# 

#### Maintenance during continued operation in a hazardous area

There is a risk of explosion when carrying out repairs and maintenance on the device in a hazardous area.

• Isolate the device from power.

- or -

• Ensure that the atmosphere is explosion-free (hot work permit).

# 🛕 WARNING

### Impermissible accessories and spare parts

Risk of explosion in areas subject to explosion hazard.

- Only use original accessories or original spare parts.
- Observe all relevant installation and safety instructions described in the instructions for the device or enclosed with the accessory or spare part.

# 

## Humid environment

Risk of electric shock.

- Avoid working on the device when it is energized.
- If working on an energized device is necessary, ensure that the environment is dry.
- Make sure when carrying out cleaning and maintenance work that no moisture penetrates the inside of the device.

# 

## Enclosure open

Risk of explosion in hazardous areas as a result of hot components and/or charged capacitors inside the device.

To open the device in a hazardous area:

- 1. Isolate the device from power.
- 2. Observe the wait time specified in Technical specifications (Page 79) or on the warning sign before opening the device.
- 3. Visually inspect sensor inlet and outlet.

**Exception:** Devices exclusively having Intrinsic safety (Ex i) may be opened in an energized state in hazardous areas.

# 

#### Improper connection after maintenance

Risk of explosion in areas subject to explosion hazard.

- Connect the device correctly after maintenance.
- Close the device after maintenance work.

Refer to Connecting (Page 25).

# 

#### Hazardous voltage at open device

Risk of electric shock when the enclosure is opened or enclosure parts are removed.

- Before you open the enclosure or remove enclosure parts, de-energize the device.
- If maintenance measures in an energized state are necessary, observe the particular precautionary measures. Have maintenance work carried out by qualified personnel.

# 10.3.1 Removing or replacing the battery

Removing or replacing the battery

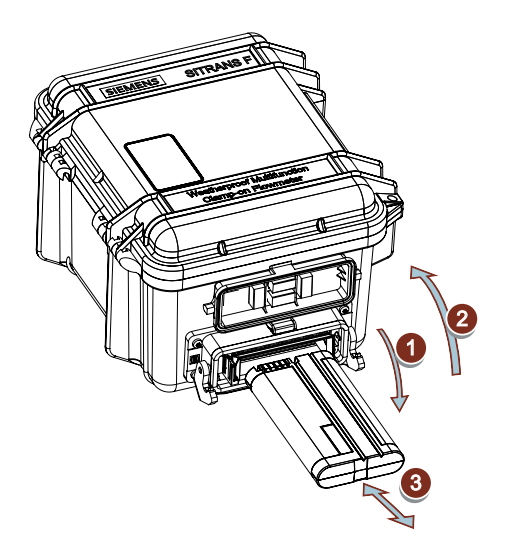

#### Note

#### Hot swapping the battery

After removing the battery FST090 stays on for around 30 s. With a second battery you can hot swap the battery without connecting the Auxiliary Power Adapter. A second battery can be ordered with order number: A5E50084513 under PIA Life Cycle Portal (https://www.pia-portal.automation.siemens.com).

- 1. Push down the latch on the lid.
- 2. Open up the lid.
- 3. Slide out the battery.
- 4. Replace the battery in reverse order.

# 10.3.2 Removing or replacing the SensorFlash microSD card

#### Before you remove the SensorFlash microSD card

• Make sure to eject the SensorFlash microSD card through menu 3.7.1 or by turning data logging off (menu 3.7.5.1).

## Removing or replacing the SensorFlash microSD card

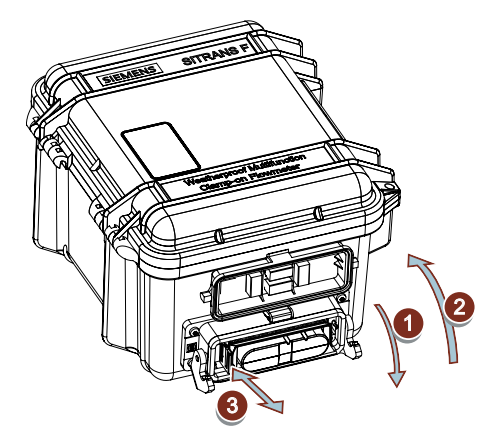

Figure 10-1 SensorFlash microSD card removal

## NOTICE

## Potential loss of data!

Eject the SensorFlash microSD card before removing it. Otherwise your last data point will be corrupted.

10.5 Return procedure

### Note

## SensorFlash functions support

Only the supplied 4 GB SD cards are supported for backup, restore, logging, and firmware update.

- 1. Push down the latch on the lid.
- 2. Open up the lid.
- 3. To the left of the battery push down on the SensorFlash microSD card and pull it out.
- 4. Insert the SensorFlash microSD card in reverse order.

# 10.4 Transport

# 10.4.1 Transport with fitted battery

# NOTICE

## Transport with fitted battery

If subject to shock or vibration during transportation or when returning the device, do one of the following:

- Remove the battery and package securely, include it separately in the return consignment.
- Dispose of the battery according to regulations.

# 

# Pinch point

Lock the lid of the transmitter before moving or transporting the device. Risk of crushing, if lid is left open or unlocked.

# 10.5 Return procedure

To return a product to Siemens, see Returns to Siemens (<u>www.siemens.com/returns-to-siemens</u>).
Contact your Siemens representative to clarify if a product is repairable, and how to return it. They can also help with quick repair processing, a repair cost estimate, or a repair report/cause of failure report.

#### NOTICE

#### Decontamination

The product may have to be decontaminated before it is returned. Your Siemens contact person will let you know for which products this is required.

## See also

Decontamination declaration (https://www.siemens.com/sc/declarationofdecontamination)

Return goods delivery note (<u>https://www.siemens.com/processinstrumentation/</u> returngoodsnote)

#### Note

#### Return of products with lithium batteries

Lithium batteries are dangerous goods according to the Regulation of Dangerous Goods, UN 3090 and UN 3091.

- Remove lithium batteries prior to shipment.
- If the battery cannot be removed, return the product according to the Regulation of Dangerous Goods with special transport documentation.

## 10.6 Disposal

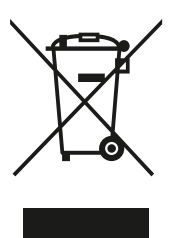

Devices described in this manual should be recycled. They may not be disposed of in the municipal waste disposal services according to the Directive 2012/19/EC on waste electronic and electrical equipment (WEEE).

Devices can be returned to the supplier within the EC and UK, or to a locally approved disposal service for eco-friendly recycling. Observe the specific regulations valid in your country.

Further information about devices containing batteries can be found at: Information about battery / product return (WEEE) (<u>https://</u> <u>support.industry.siemens.com/cs/document/109479891/</u>)

#### Note

#### Special disposal required

The device includes components that require special disposal.

• Dispose of the device properly and environmentally through a local waste disposal contractor.

10.6 Disposal

# **Diagnostics and troubleshooting**

## 11.1 Device status symbols

Device status is shown using symbols and text on the local display. Additionally, the symbol and respective text message for each device status can be seen in remote engineering, asset management or process control systems.

Messages are shown on the display.

- In the operation view, alarms are shown as a combination of symbol and text in the lower line of the display. If several diagnostic messages are active at the same time, the most critical is shown.
- In the alarm list view all active alarms are shown as a list. The alarm list combines a symbol, text and an alarm ID number. The alarms are arranged according to the alarm ID numbers. The alarm list view can also be accessed via parameter "Active diagnostic events".
- In the alarm history view the most recent alarms (up to 100) are listed. The alarm history log can be viewed in parameter "Diagnostic log". The alarm history log can be reset in parameter "Reset log".

## **Device status characteristics**

The following table provides possible cause of device status, and actions for the user or service.

The device provides two types of alarm formats; symbols used on the local display are based on NAMUR status signals or Siemens standard alarm classes, selected in parameter "Status icons".

In SIMATIC PDM, symbols are based on Siemens standard alarm classes.

## 11.2 Device status symbols (chart)

The sequence of symbols in the table corresponds to the priority of the device status, beginning with the most critical.

| Local display<br>- Siemens standard                                                         |                      | SIMATIC PDM/ | PLC          |        |          |                      |             |
|---------------------------------------------------------------------------------------------|----------------------|--------------|--------------|--------|----------|----------------------|-------------|
| Symbol                                                                                      | Device sta-<br>tus   | Priority **  |              | Symbol |          | Device sta-<br>tus   | Priority ** |
| <b>:</b> }                                                                                  | Maintenance<br>alarm | 1            | $\bigotimes$ | ×      | <b>J</b> | Maintenance<br>alarm | 1           |
| <b>Cause:</b> Output signal invalid due to fault in the field device or in the peripherals. |                      |              |              |        |          |                      |             |
| Action: Maintenance is required immediately.                                                |                      |              |              |        |          |                      |             |
|                                                                                             |                      |              |              |        |          |                      |             |

## Device status symbols

## 11.2 Device status symbols (chart)

| Local display<br>- Siemens standard                                                                                                    |                                        |                                       | SIMATIC PDM/PLC                    |                          |                   |                                        |                 |
|----------------------------------------------------------------------------------------------------|----------------------------------------|---------------------------------------|------------------------------------|--------------------------|-------------------|----------------------------------------|-----------------|
| Symbol                                                                                                    | Device sta-<br>tus                     | Priority **                           |                                    | Symbol                   |                   | Device sta-<br>tus                     | Priority **     |
| :Y                                                                                                    | Maintenance<br>demanded                | 2                                     |                                    |                          | 5                 | Maintenance<br>demanded                | 2               |
| Cause: Output<br>Action: Mainte                                                                                                    | signal is still va<br>enance is strong | lid, but wear res<br>ly recommende    | serve is almost<br>d as soon as po | exhausted an<br>ossible. | d/or a function v | vill be limited soon                   |                 |
|                                                                                                    |                                        |                                       |                                    |                          |                   |                                        |                 |
| ·Y                                                                                                    | Maintenance<br>required                | 3                                     |                                    |                          | · <b>1</b>        | Maintenance<br>required                | 3               |
| Cause: Output<br>Action: Mainte                                                                                                    | signal is still va                     | lid. No function<br>should be plan    | al restriction de                  | etected but en           | d of wear reserv  | e expected in next                     | weeks.          |
|                                                                                                    |                                        |                                       |                                    |                          |                   |                                        |                 |
| ι <sup>ψ</sup> )                                                                                                    | Manual oper-<br>ation                  | 4                                     |                                    |                          | : <u>M</u>        | Manual oper-<br>ation                  | 4               |
| Cause: Output                                                                                                    | signal tempora                         | rily invalid (e.g.<br>via HMI or engi | frozen) due to                     | work being p             | erformed on the   | device.                                |                 |
|                                                                                                    |                                        | <u></u>                               | in the second second               | ·                        |                   |                                        |                 |
| idh)                                                                                                    | Simulation or<br>substitute val-<br>ue | 5                                     |                                    |                          | :2                | Simulation or<br>substitute val-<br>ue | 5               |
| Cause: Output signal temporarily does not represent the process because output based on a simulation value.                                                                                                    |                                        |                                       |                                    |                          |                   |                                        |                 |
| Action: Disable                                                                                                    | e simulation mo                        | de via HMI or ei                      | ngineering syst                    | em or restart            | device.           |                                        |                 |
|                                                                                                    | _                                      | _                                     |                                    |                          |                   |                                        | _               |
| -¢h)                                                                                                    | Out of service                         | 6                                     | $\bigotimes$                       | ×                        | - <u>N</u>        | Out of service                         | 6               |
| <b>Cause:</b> Output signal does not represent process value. Device mode is set to "Out of service".                                                                                                    |                                        |                                       |                                    |                          |                   |                                        |                 |
| Action: Disable                                                                                                    | e "Out of service                      | and enable no                         | ormal operatior                    | ۱.                       |                   |                                        |                 |
|                                                                                                    |                                        |                                       |                                    |                          |                   |                                        |                 |
| :                                                                                                    | Configura-<br>tion error               | 7                                     | $\bigotimes$                       | ×                        | - <b>[]</b> -     | Configura-<br>tion error               | 7               |
|                                                                                                    |                                        |                                       |                                    |                          | (red)             |                                        |                 |
| Cause: Output                                                                                                    | signal invalid d                       | ue to parameter                       | r setting, conne                   | ection error or          | configuration e   | rror in the HW.                        |                 |
| Action: Check                                                                                                    | nardware config                        | juration or para                      | meter settings                     | of the device            | Via HMI or engir  | leering system.                        |                 |
|                                                                                                    | Process value                          | Q                                     |                                    |                          |                   | Process value                          | Q               |
| •₹                                                                                                    | alarm                                  | 0                                     | <u>?</u>                           | 2                        | •₹                | alarm                                  | 0               |
| Cause: Deviati                                                                                                    | ons from permis                        | ssible ambient c                      | or process cond                    | itions detecte           | d by the device ( | through self-monit                     | oring, or warn- |
| ings / faults in the device) indicate that the measured value is unreliable or deviations from the set value in the actuators is most<br>likely greater than anticipated under normal operating conditions. Process or ambient conditions will damage the device or<br>result in unreliable output. |                                        |                                       |                                    |                          |                   |                                        |                 |
| Action: Check ambient temperature or process conditions. If possible, install device at different location                                                                                                    |                                        |                                       |                                    |                          |                   |                                        |                 |

11.2 Device status symbols (chart)

| Local display<br>- Siemens standard                                                                                                    |                                                                                                    |             | SIMATIC PDM/PLC |          |                    |                            |             |
|----------------------------------------------------------------------------------------------------|----------------------------------------------------------------------------------------------------|-------------|-----------------|----------|--------------------|----------------------------|-------------|
| Symbol                                                                                                    | Device sta-<br>tus                                                                                                    | Priority ** |                 | Symbol   |                    | Device sta-<br>tus         | Priority ** |
| •0                                                                                                    | Configura-<br>tion warning                                                                                                    | 9           | V               | V        | (yellow)           | Configura-<br>tion warning | 9           |
| Cause: < <for s<br="">Action: &lt;<for<br>tional Safety.<br/>Cause: &lt;<for r<br="">Action: &lt;<no< td=""><td colspan="7">Cause: &lt;<for device="" sil="">&gt;Safety validation is not completed.<br/>Action: &lt;<for device="" sil="">&gt;Complete the functional test and confirm that the functional test has passed in the wizard Func-<br/>tional Safety.<br/>Cause: &lt;<for device="" non-sil="">&gt;Device can operate, but one or more parameters are incorrectly configured.<br/>Action: &lt;</for></for></for></td></no<></for></for<br></for> | Cause: < <for device="" sil="">&gt;Safety validation is not completed.<br/>Action: &lt;<for device="" sil="">&gt;Complete the functional test and confirm that the functional test has passed in the wizard Func-<br/>tional Safety.<br/>Cause: &lt;<for device="" non-sil="">&gt;Device can operate, but one or more parameters are incorrectly configured.<br/>Action: &lt;</for></for></for>                                                                                                    |             |                 |          |                    |                            |             |
| ÷ŧ                                                                                                    | Process value<br>warning                                                                                                    | 10          | ?               | <u>^</u> | •ŧ                 | Process value<br>warning   | 10          |
| Cause: Deviati<br>ings / faults in t<br>likely greater tl<br>result in unreli<br>Action: Check                                                                                                    | <b>Cause:</b> Deviations from permissible ambient or process conditions detected by the device (through self-monitoring, or warnings / faults in the device) indicate that the measured value is unreliable or deviations from the set value in the actuators is most likely greater than anticipated under normal operating conditions. Process or ambient conditions can damage the device or result in unreliable output.<br><b>Action:</b> Check ambient temperature or process conditions. If possible, install device at different location. |             |                 |          |                    |                            |             |
| <b>.‡</b>                                                                                                    | Process value tolerance                                                                                                    | 11          |                 |          | •ŧ                 | Process value tolerance    | 11          |
| Cause: At least one process value has exceeded or fallen below a process tolerance limit parameter set in device.         Action: Check that limit parameter settings are suitable for application.                                                                                                    |                                                                                                    |             |                 |          |                    |                            |             |
| no symbol<br>shown                                                                                                    | Configura-<br>tion changed                                                                                                    | 12          |                 |          | no symbol<br>shown | Configura-<br>tion changed | 12          |
| Cause: The device configuration has changed due to a work process.<br>Action: Reset configuration flag to clear diagnostic message.                                                                                                    |                                                                                                    |             |                 |          |                    |                            |             |
| no symbol<br>shown                                                                                                    | no assign-<br>ment                                                                                                    | 13          |                 |          | no symbol<br>shown | no assign-<br>ment         | 13          |
| Cause: Device<br>Action: No act                                                                                                    | Cause: Device status ok. No active diagnostic errors. Action: No action required.                                                                                                    |             |                 |          |                    |                            |             |

\* Lowest priority number equals highest fault severity.

\*\* Both the Siemens standard symbol and its corresponding Namur symbol (from device display) will be shown in SIMATIC PDM.

## Diagnostics and troubleshooting

11.2 Device status symbols (chart)

# **Technical specifications**

#### Note

#### **Device specifications**

Siemens makes every attempt to ensure the accuracy of these specifications but reserves the right to change them at any time.

## 12.1 Power

| Table 12-1 | Power supply |
|------------|--------------|
|------------|--------------|

| Description                                                                  | Specification                                                                                                    |
|------------------------------------------------------------------------------|----------------------------------------------------------------------------------------------------|
| Supply voltage <sup>1)</sup><br>(double insulation or reinforced insulation) | <ul> <li>Lithium-ion battery 14.4 V DC</li> <li>External adaptor<br/>100 - 240 V AC<br/>(Output voltage range: 20-28 V DC)</li> </ul> |
| Power consumption                                                            | DC = 10 W                                                                                                    |
| Reverse polarity protection (y / n)                                          | Y                                                                                                    |
| Galvanic isolation                                                           | 3000 V AC                                                                                                    |

<sup>1)</sup> Only use FST090 power adapter (7ME3940-3P...-....) as external power source

## 12.2 Inputs

Table 12-2 Digital input

| Description   | Channel 7                             |
|---------------|---------------------------------------|
| Load          | 15 to 30 V DC, R <sub>in</sub> 7 kOhm |
| Functionality | Reset totalizer                       |

#### Table 12-3 Digital input

| Description   | Channel 8                             |
|---------------|---------------------------------------|
| Load          | 15 to 30 V DC, R <sub>in</sub> 7 kOhm |
| Functionality | Start/Stop totalizer                  |

12.3 Outputs

# 12.3 Outputs

Table 12-4 Current output

| Description                             | Channel 2                                                                                                    |                      |                   |                      |                      |                      |
|-----------------------------------------|----------------------------------------------------------------------------------------------------|----------------------|-------------------|----------------------|----------------------|----------------------|
| Signal range                            | 0/4 to 20/24 r                                                                                                    | 0/4 to 20/24 mA      |                   |                      |                      |                      |
| Resolution                              | 0.4 μΑ                                                                                                    | 0.4 μΑ               |                   |                      |                      |                      |
| Load                                    | <770 Ω                                                                                                    |                      |                   |                      |                      |                      |
| Time constant (adjustable)              | 0.0 to 100 s                                                                                                    |                      |                   |                      |                      |                      |
| Fault current<br>Measurement range (mA) | 420 NA-<br>MUR                                                                                                    | 420 US<br>4.0 - 20.8 | 420<br>4.0 - 20.5 | 424 mA<br>4.0 - 24.0 | 020 mA<br>0.0 - 20.5 | 020 mA<br>0.0 - 24.0 |
| Lower fault current (mA)                | 3.8 - 20.5                                                                                                    | 3.75                 | 2.0               | 2.0                  | 0.0                  | 0.0                  |
| Upper fault current (mA)                | 3.5<br>22.6                                                                                                    | 22.6                 | 22.0              | 25.0                 | 22.0                 | 25.0                 |
| Customized fail-safe mode               | e mode • Last valid value                                                                                                    |                      |                   |                      |                      |                      |
|                                         | <ul> <li>Lower fault current</li> </ul>                                                                                                    |                      |                   |                      |                      |                      |
|                                         | – Upper                                                                                                    | fault current        |                   |                      |                      |                      |
|                                         | Fail-safe v                                                                                                    | alue                 |                   |                      |                      |                      |
|                                         | Current va                                                                                                    | alue                 |                   |                      |                      |                      |
| Galvanic isolation                      | Galvanically isolated PELV circuit with 60 V DC isolation from each other and ground.<br>Maximum test voltage: 500 V AC                                                                                                    |                      |                   |                      |                      |                      |
| Cable                                   | Standard industrial signal cable with up to 3 twisted pairs with overall screen can be connec-<br>ted between the transmitter and the control system. Individual pair or overall screen is op-<br>tional depending on user requirements. |                      |                   |                      |                      |                      |
| Voltage range                           | 14 to 30 V DC                                                                                                    | (passive)            |                   |                      |                      |                      |

## Table 12-5 Relay output

| Description | Channel 3                              |
|-------------|----------------------------------------|
| Туре        | Change-over voltage-free relay contact |
| Load        | 30 V DC (30 V AC peak), 100 mA         |
| Functions   | Alarm class / NAMUR status             |
|             | Alarm item                             |

## Table 12-6 Input/output

| Description                | Channel 4                                               |
|----------------------------|---------------------------------------------------------|
| Pulse                      | 41.6 µs to 5 s pulse duration                           |
| Resolution                 | 1 μs                                                    |
| Frequency                  | 0 to 10 kHz, 50 % duty cycle, 120 % overscale provision |
| Resolution                 | 0.2 Hz                                                  |
| Load                       | < 750 Ω                                                 |
| Time constant (adjustable) | 0 to 100 s                                              |
| Active                     | 0 to 24 V DC, 87 mA, short-circuit-protected            |

12.4 Construction

| Description | Channel 4                                     |
|-------------|-----------------------------------------------|
| Passive     | 3 to 30 V DC, 100 mA, short-circuit-protected |
| Functions   | • Pulse                                       |
|             | • Frequency                                   |
|             | Alarm class / NAMUR status                    |
|             | Alarm item                                    |

## 12.4 Construction

| Description                   | Specification                                       |  |
|-------------------------------|-----------------------------------------------------|--|
| Measurement of process medium | Fluid Group 1 (suitable for dangerous fluids)       |  |
|                               | Aggregate state: Paste/light slurry, liquid and gas |  |

#### Table 12-8 System design

| Description         | Specification                                                                                                    |
|---------------------|----------------------------------------------------------------------------------------------------|
| Measuring principle | Ultrasonic                                                                                                    |
| System architecture | Self contained ultrasonic flowmeter, with internal battery, and all functions on multiple pc boards, enclosed in a ruggedized IP67 portable housing with quick connect BNC receptacles for temporary installations. |

## Device design

Table 12-9Wall mount housing transmitter design

| Description        | Specification                                    |
|--------------------|--------------------------------------------------|
| Dimensions         | See Dimension drawings (Page 85)                 |
| Weight             | 4.0 kg (8.82 lb)                                 |
| Design             | Portable IP67 case with handle                   |
| Material           | Polypropylene                                    |
| Ingress protection | • IP67 with lid closed.                          |
|                    | • IP65 with lid open.                            |
| Mechanical load    | 10-200 Hz @ 1 m²/s²                              |
|                    | 200-2000 Hz @ 0.3 m <sup>2</sup> /s <sup>2</sup> |

| Table 12-10 | Installation torques |
|-------------|----------------------|
|-------------|----------------------|

| Description                       | Torque (Nm) |
|-----------------------------------|-------------|
| Cable gland to enclosure (Siemens | 10          |
| supplied, metric)                 |             |

12.7 SensorFlash

# 12.5 Operating conditions

| Table 12-11 | Basic conditions |
|-------------|------------------|
|             |                  |

| Description                                 |                                             | Specification                                                              |
|---------------------------------------------|---------------------------------------------|----------------------------------------------------------------------------|
| Ambient temperature<br>(Humidity max. 90 %) | Battery operated:<br>Power supply operated: | -10 °C to +50 °C (14 °F to +122 °F)<br>-10 °C to +40 °C (14 °F to +104 °F) |
| Ambient temperature<br>(Humidity max. 90 %) | Storage:                                    | -20 °C to +60 °C (-4 °F to +140 °F) <sup>1)</sup>                          |
| Climate class                               |                                             | DIN 60721-3-4                                                              |
| Altitude                                    |                                             | Up to 2000 m (6560 ft)                                                     |
| Pollution                                   |                                             | Degree 3                                                                   |
| Relative humidity                           |                                             | 95 %                                                                       |
| Bump resistance                             |                                             | IEC 60721-3-7 Class 7M2                                                    |
| Shock resistance                            |                                             | IEC 60721-3-7 Class 7M2                                                    |
| Thermal shock                               |                                             | IEC 60721-3-7 Class 7M2                                                    |
| Vibration resistance                        |                                             | IEC 60721-3-7 Class 7M2                                                    |
| EMC performance                             | Emission                                    | • EN 55011 / CISPR-11                                                      |
|                                             | Immunity                                    | EN/IEC 61326-1 (Industry)                                                  |

<sup>1)</sup> Storing the rechargeable battery above 45 °C reduces its lifespan

| Description                                     | Specification                        |
|-------------------------------------------------|--------------------------------------|
| Process medium temperature $(T_s)$ (min to max) | -50 °C to +200 °C (-58 °F to 492 °F) |
| Process medium viscosity                        | Non-compressible liquids             |

## 12.6 Approvals

UL 61010-1 3rd Edition CAN/CSA-C22.2 No. 61010-1, 3rd Edition EN61010-1: 2010

## 12.7 SensorFlash

#### Table 12-13 SensorFlash

| Description                                 | Specification                                                               |                                                                            |
|---------------------------------------------|-----------------------------------------------------------------------------|----------------------------------------------------------------------------|
|                                             | SD card (S-300u)                                                            | SD card (Class 4 with adapter)                                             |
| Capacity                                    | 4 GB                                                                        | 4 GB                                                                       |
| File system support                         | FAT32 / 8.3                                                                 | FAT32 / 8.3                                                                |
| Temperature range<br>Operation:<br>Storage: | -40 °C to +85 °C (-40 °F to 185 °F)<br>-40 °C to +100 °C (-40 °F to 212 °F) | -25 °C to +85 °C (-13 °F to 185 °F)<br>-40 °C to +85 °C (-40 °F to 185 °F) |

12.7 SensorFlash

## Note SensorFlash functions support

Only the supplied 4 GB SD cards are supported for backup, restore, logging, and firmware update.

12.7 SensorFlash

# **Dimension drawings**

# 13

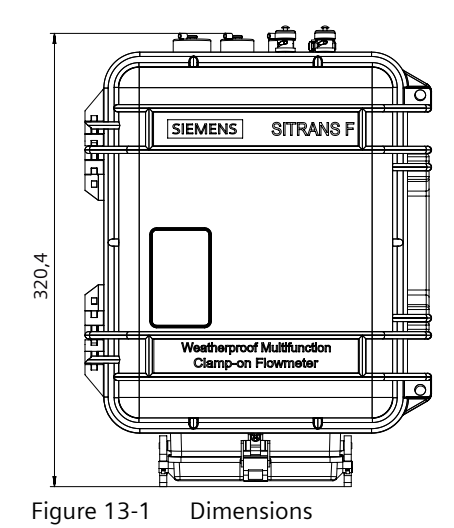

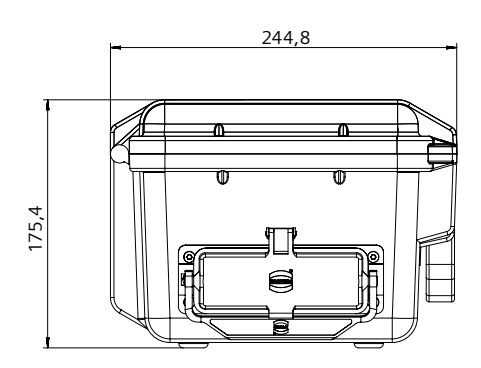

# Modbus communication

## A.1 Modbus addressing model

The device allows read/write access to the following standard Modbus RTU data holding register blocks:

• Holding registers (ref. 4x address range)

The minimum value of a writable **holding register** can be read by adding 10000 to the Modbus address of the register.

The maximum value of a writable **holding register** can be read by adding 20000 to the Modbus address of the register.

The default value of a writable **holding register** can be read by adding 30000 to the Modbus address of the register.

## A.2 Modbus function codes

This device supports following function codes: 3, 8 and 16.

Function codes 3 and 16 are used for accessing registers, max. 16 registers per read/write request is accepted.

Function code 8 is used for reading Modbus communication diagnostic information.

Below the various function code are described.

## Function code 3 (Read holding registers)

#### **General exceptions:**

- Requesting less than 1 or more than 16 registers => Exception 3 (Illegal data value)
- Requesting invalid start address or start address with invalid quantity => Exception 2 (Illegal data address)

## Application exceptions:

 Application errors; min/max limit of parameter exceeded; or parameter write-protected => Exception 4 (Slave device error)

## Holes/register alignment:

- The read command always returns data if no exception is given.
- Holes in the holding register map return value zero in all bytes. E.g. reading 2 registers starting at 4:0004 above will result in 2 bytes of "float B" followed by 2 zeroes.

## Function code 3 example

#### Query

| Slave address            | 1 byte  |
|--------------------------|---------|
| Function                 | 1 byte  |
| Starting Address Hi      | 1 byte  |
| Starting Address Lo      | 1 byte  |
| Quantity of Registers Hi | 1 byte  |
| Quantity of Registers Lo | 1 byte  |
| CRC                      | 2 bytes |

#### Response

| Slave address     | 1 byte  |
|-------------------|---------|
| Function          | 1 byte  |
| Byte count        | 1 byte  |
| Register Value Hi | 1 byte  |
| Register Value Lo | 1 byte  |
| :                 | :       |
| Register Value Hi | 1 byte  |
| Register Value Lo | 1 byte  |
| CRC               | 2 bytes |

## Example: Read absolute massflow (address 3000)

Query: 1,3,11,184,0,2,70,10

Slave address = 1 (0x01) Function = 3 (0x03) Starting Address Hi, Lo = 11, 184 (0x0B,0xB8) Quantity of Registers Hi , Lo = 0, 2 (0x00,0x02) CRC = 70,10 (0x46, 0x0A)

Starting address 0x0BB8 = 3000 Quantity of registers = 0x0002 = 2

Response: 1,3,4,64,195,82,139,98,200

Slave address = 1 (0x01) Function = 3 (0x03) Byte Count = 4 (0x04) Register 1 - Register Value Hi, Lo = 64, 195 (0x40, 0xC3) Register 2 - Register Value Hi, Lo = 82, 139 (0x52, 0x93) CRC = 98,200 (0x62, 0xC8)

Absolute mass flow = 0x40C35293 = 6.10383 kg/sec

## Function code 16 (Write multiple registers)

#### **General exceptions**

- Writing less than 1 or more than 16 registers => Exception 3 (Illegal data value)
- If ByteCount is not exactly 2 times NoOfRegisters => Exception 3 (Illegal data value)
- Requesting invalid start address or start address with invalid quantity => Exception 2 (Illegal data address)

#### **Application exceptions:**

- Application errors; min/max limit of parameter exceeded; or parameter write-protected => Exception 4 (Slave device error)
- Application errors include writing to ReadOnly holding registers

#### Holes/register alignment:

- If start-address is not the start of a mapped holding register => Exception 2 (Illegal data address)
- Writing to holes is allowed (ie ignored and no exception occurs) except for the condition described above
- If the end address is only part of a mapped holding register item (e.g. one half of a float value), the action depends on the data type. Writing parts of all data types => Exception 4 (Slave device error)

## Function code 16 example

#### Query

| Slave address            | 1 byte  |
|--------------------------|---------|
| Function                 | 1 byte  |
| Starting Address Hi      | 1 byte  |
| Starting Address Lo      | 1 byte  |
| Quantity of Registers Hi | 1 byte  |
| Quantity of Registers Lo | 1 byte  |
| Byte Count               | 1 byte  |
| Registers Value Hi       | 1 byte  |
| Registers Value Lo       | 1 byte  |
| :                        | :       |
| Registers Value Hi       | 1 byte  |
| Registers Value Lo       | 1 byte  |
| CRC                      | 2 bytes |

#### Response

| Slave address       | 1 byte |
|---------------------|--------|
| Function            | 1 byte |
| Starting Address Hi | 1 byte |

| Starting Address Lo      | 1 byte  |
|--------------------------|---------|
| Quantity of Registers Hi | 1 byte  |
| Quantity of Registers Lo | 1 byte  |
| CRC                      | 2 bytes |

#### Example: Set baud rate to 115200 baud (address 529)

Query: 1,16,2,17,0,1,2,0,5,70,210

Slave address = 1 (0x01) Function = 16 (0x10) Starting Address Hi, Lo = 2, 17 (0x02,0x11) Quantity of Registers Hi, Lo = 0, 1 (0x00,0x01) Byte Count = 2 (0x02) Registers Value Hi, Lo = 0, 5 (0x00,0x05) CRC = 70,10 (0x46, 0x0A)

Starting address 0x0211 = 529Number of registers = 0x0001 = 1Data 0x0005 = (115200 = value 5)

Response: 1,16,2,17,0,1,80,116

Slave address = 1 (0x01) Function = 16 (0x10) Starting Address Hi, Lo = 2, 17 (0x02,0x11) Quantity of Registers Hi, Lo = 0, 1 (0x00,0x01) CRC = 80,116 (0x50, 0x74)

## Function code 8 (Diagnostics)

Modbus function code 8 provides a series of tests for checking the communication system between a client (Master) device and a server (Slave).

| Sub-<br>func-<br>tion<br>code<br>(Dec) | Name                                      | Description                                                                                                    |
|----------------------------------------|-------------------------------------------|----------------------------------------------------------------------------------------------------|
| 00                                     | Return Query Data                         | The data passed in the request data field is to be returned (looped back) in the response.                                                                                                    |
| 10                                     | Clear Counters and Diagnostic<br>Register | Clears all counters and the diagnostic register. Counters are also cleared upon power-up.                                                                                                    |
| 11                                     | Return Bus Message Count                  | The response data field returns the quantity of messages that<br>the remote device has detected on the communications sys-<br>tem since its last restart, clear counters execution, or power–<br>up. |
| 12                                     | Return Bus Communication Er-<br>ror Count | The response data field returns the quantity of CRC errors en-<br>countered by the remote device since its last restart, clear<br>counters execution, or power–up.                                   |

The following diagnostics functions are supported:

| Sub-<br>func-<br>tion<br>code<br>(Dec) | Name                                  | Description                                                                                                    |
|----------------------------------------|---------------------------------------|----------------------------------------------------------------------------------------------------|
| 13                                     | Return Bus Exception Error<br>Count   | The response data field returns the quantity of MODBUS exception responses returned by the remote device since its last restart, clear counters execution, or power–up.                                                                                             |
| 14                                     | Return Slave Message Count            | The response data field returns the quantity of messages<br>broadcast or addressed to the remote device that the remote<br>device has processed since its last restart, clear counters exe-<br>cution, or power–up.                                                 |
| 15                                     | Return Slave No Response<br>Count     | The response data field returns the quantity of messages ad-<br>dressed to the remote device for which it has returned no<br>response (neither a normal response nor an exception re-<br>sponse), since its last restart, clear counters execution, or<br>power–up. |
| 16                                     | Return Slave NAK Count                | The response data field returns the quantity of messages ad-<br>dressed to the remote device for which it returned a Negative<br>Acknowledge (NAK) exception response, since its last restart,<br>clear counters execution, or power–up.                            |
| 17                                     | Return Slave Busy Count               | The response data field returns the quantity of messages ad-<br>dressed to the remote device for which it returned a Slave<br>Device Busy exception response, since its last restart, clear<br>counters execution, or power–up.                                     |
| 18                                     | Return Bus Character Overrun<br>Count | The response data field returns the quantity of messages ad-<br>dressed to the remote device that it could not handle due to a<br>character overrun condition, since its last restart, clear coun-<br>ters execution, or power–up.                                  |
| 20                                     | Clear Overrun Counter and Flag        | Clears the overrun error counter and resets the error flag.                                                                                                    |

## Function code 8 example

## Query

| Slave address   | 1 byte  |
|-----------------|---------|
| Function        | 1 byte  |
| Sub-function Hi | 1 byte  |
| Sub-function Lo | 1 byte  |
| Data Hi         | 1 byte  |
| Data Lo         | 1 byte  |
| :               | :       |
| Data Hi         | 1 byte  |
| Data Lo         | 1 byte  |
| CRC             | 2 bytes |

## Response

| Slave address | 1 byte |
|---------------|--------|
| Function      | 1 byte |

#### Modbus communication

#### A.3 Changing Modbus communication settings

| Sub-function Hi | 1 byte  |  |
|-----------------|---------|--|
| Sub-function Lo | 1 byte  |  |
| Data Hi         | 1 byte  |  |
| Data Lo         | 1 byte  |  |
| :               | :       |  |
| Data Hi         | 1 byte  |  |
| Data Lo         | 1 byte  |  |
| CRC             | 2 bytes |  |

#### Example: Read Return Slave Message Count (address 529)

**Query:** 1,8,0,14,0,0,129,200

Slave address = 1 (0x01) Function = 8 (0x08) Sub-function Hi, Lo = 0, 14 (0x00,0x0E) Data Hi, Lo = 0, 0 (0x00,0x00) CRC = 129,200 (0x81, 0xC8)

Sub-function 0x000E = 14 = Read Return Slave Message Count

Response: 1,8,0,14,0,97,64,32

Slave address = 1 (0x01) Function = 8 (0x08) Sub-function Hi, Lo = 0, 14 (0x00,0x0E) Data Hi, Lo = 0, 97 (0x00,0x65) CRC = 64,32 (0x41, 0xE3)

Read Return Slave Message Count = 0x0065 = 97 message received

## A.3 Changing Modbus communication settings

Changing communication parameters, for example **Baud Rate**, **Modbus Parity Framing** or **Bus Address** effects the Modbus communication as follows:

- The new settings have effect only after a reset, either by restarting the device or writing the value 1 to Modbus address 600 **Restart communication**.
- The new settings will not have effect until the Modbus driver has responded to any ongoing Modbus request.

#### NOTICE

#### Setting addresses in a multidrop network

It is recommended NOT to use the default address in a multi-drop network. When setting device addresses, make sure that each device has a unique address. Replication of addresses may cause abnormal behavior of the entire serial bus and make the master unable to communicate with all slaves on the bus.

A.4 Modbus communication

## A.4 Modbus communication

| Table A-1 | General | Modbus | settinas |
|-----------|---------|--------|----------|
|           |         |        | 50000095 |

| Modbus<br>register | Data type /<br>Size in<br>bytes | Parameter                  | Description                                                                                          | Default<br>value<br>[units]<br>(units<br>register) | Value range /<br>Setting options                                                                                                    | Access<br>level |
|--------------------|---------------------------------|----------------------------|----------------------------------------------------------------------------------------------------|----------------------------------------------------|----------------------------------------------------------------------------------------------------|-----------------|
| 8291               | Unsigned /<br>2                 | Restart com-<br>munication | Restarts the communication using configured slave address, baud rate and parity/framing.             | -                                                  | <ul><li>0: Cancel</li><li>1: Restart</li></ul>                                                                                                    | Write only      |
| 8005               | Unsigned /<br>2                 | Slave address<br>(HW)      | DIP switch setting on the transmitter cassette. Address is used if DIP switch is set to a value > 0. | -                                                  | -                                                                                                    | Read only       |
| 8297               | Unsigned /<br>2                 | Slave address<br>(SW)      | Software address of Modbus inter-<br>face. Address is used if switch is set to<br>0.                 | 1                                                  | 1 - 147                                                                                                    | Read /<br>write |
| 8298               | Unsigned /<br>2                 | Baud rate                  | Baud rate of Modbus interface.                                                                       | 19200 Bit/s                                        | <ul> <li>0: 9600 Bit/s</li> <li>1: 19200<br/>Bit/s</li> <li>2: 115200<br/>Bit/s</li> <li>3: Reserved</li> <li>4: 38400<br/>Bit/s</li> <li>5: 57600<br/>Bit/s</li> <li>6: 76800<br/>Bit/s</li> <li>7: 1200 Bit/s</li> <li>8: 2400 Bit/s</li> <li>9: 4800 Bit/s</li> </ul> | Read /<br>write |
| 8299               | Unsigned /<br>2                 | Parity and fram-<br>ing    | Parity and framing of the Modbus communication interface.                                            | Even pari-<br>ty, 1 stop                           | <ul> <li>0: Even parity, 1 stop</li> <li>1: Odd parity, 1 stop</li> <li>2: No parity, 2 stops</li> <li>3: No parity, 1 stop</li> </ul>                                                                                                    | Read /<br>write |

A.5 Coil configuration

# A.5 Coil configuration

The device provides 20 coil definitions which can be configured.

| Modbus<br>register | Data type /<br>Size in bytes | Parameter                   | Description                                                                                                    | Default value<br>[units] <sup>1</sup><br>(units regis-<br>ter) | Value range /<br>Setting options | Access lev-<br>el |
|--------------------|------------------------------|-----------------------------|----------------------------------------------------------------------------------------------------|----------------------------------------------------------------|----------------------------------|-------------------|
| 10300              | Unsigned / 2                 | Modbus coil ad-<br>dress 1  | Specifies the coil address with<br>which the following bit coded<br>register value is accessible.<br>The register and bit(s) are<br>specified by Modbus coil regis-<br>ter 1 and Modbus coil bitmask<br>1                                                                              | 1                                                              | 0 - 65535                        | Read / write      |
| 10301              | Unsigned / 2                 | Modbus coil reg-<br>ister 1 | Specifies the Modbus register<br>whose value is checked<br>against Modbus coil bitmask 1<br>to determine the coil value<br>(false or true). A register value<br>of 65535 specifies that this coil<br>mapping is undefined.                                                             | Undefined                                                      | 0 - 65535                        | Read / write      |
| 10302              | Unsigned / 4                 | Modbus coil bit-<br>mask 1  | Bit mask which is compared<br>against the register value<br>specified with Modbus coil reg-<br>ister 1 to determine the coil<br>value. If any bit of the register<br>value is set which is also set in<br>the bit mask then the coil value<br>is true, otherwise the coil is<br>false. | 0                                                              | 0-4294967295                     | Read / write      |
| 10304              | Unsigned / 2                 | Modbus coil<br>length 1     | Output parameter that in-<br>forms about the size in bytes of<br>the parameter that is specified<br>by Modbus coil address 1.<br>Could be used to identify the<br>relevant bits of the Modbus<br>coil bitmask 1                                                                        | -                                                              |                                  | Read only         |
| 10305              | Unsigned / 2                 | Modbus coil ad-<br>dress 2  | Specifies the coil address with<br>which the following bit coded<br>register value is accessible.<br>The register and bit(s) are<br>specified by Modbus coil regis-<br>ter 2 and Modbus coil bitmask<br>2                                                                              | 2                                                              | 0 - 65535                        | Read / write      |
| 10306              | Unsigned / 2                 | Modbus coil reg-<br>ister 2 | Specifies the Modbus register<br>whose value is checked<br>against Modbus coil bitmask 2<br>to determine the coil value<br>(false or true). A register value<br>of 65535 specifies that this coil<br>mapping is undefined.                                                             | Undefined                                                      |                                  | Read / write      |

A.6 Modbus register mapping

| Modbus<br>register | Data type /<br>Size in bytes | Parameter                  | Description                                                                                                    | Default value<br>[units] <sup>1</sup><br>(units regis-<br>ter) | Value range /<br>Setting options | Access lev-<br>el |
|--------------------|------------------------------|----------------------------|----------------------------------------------------------------------------------------------------|----------------------------------------------------------------|----------------------------------|-------------------|
| 10307              | Unsigned / 4                 | Modbus coil bit-<br>mask 2 | Bit mask which is compared<br>against the register value<br>specified with Modbus coil reg-<br>ister 2 to determine the coil<br>value. If any bit of the register<br>value is set which is also set in<br>the bit mask then the coil value<br>is true otherwise false. | 0                                                              | 0-4294967295                     | Read / write      |
| 10309              | Unsigned / 2                 | Modbus coil<br>length 2    | Output parameter that in-<br>forms about size in bytes of pa-<br>rameter that is specified by<br>Modbus coil address 2. Could<br>be used to identify the rele-<br>vant bits of the Modbus coil<br>bitmask 2                                                            | -                                                              |                                  | Read only         |
| <br>10399          | Unsigned / 2                 | Modbus coil<br>length 20   | Output parameter that in-<br>forms about the size in bytes of<br>the parameter that is specified<br>by Modbus coil address 20.<br>Could be used to identify the<br>relevant bits of the Modbus<br>coil bitmask 20                                                      | -                                                              |                                  | Read only         |

<sup>1</sup> If default value is "-" the command "Set to default" will not set this parameter to default.

## A.6 Modbus register mapping

The device provides the possibility to map each existing parameter to a freely chosen Modbus register for communication purposes over channel 1.

## A.6 Modbus register mapping

The device provides means to remap 20 Modbus registers.

| Modbus<br>register | Data type /<br>Size in<br>bytes | Parameter          | Description                                                                                                    | Default value<br>[units]<br>(units regis-<br>ter) | Value range /<br>Setting op-<br>tions | Access<br>level |
|--------------------|---------------------------------|--------------------|----------------------------------------------------------------------------------------------------|---------------------------------------------------|---------------------------------------|-----------------|
| 10448              | Unsigned / 4                    | Enable mapping     | Activation/deactivation of<br>the register mapping. A set<br>bit means that the mapping<br>pair is activated, a cleared bit<br>that the mapping pair is de-<br>activated.<br>Bit 0:<br>Requested register 1 / Target<br>register 1<br><br>Bit 19:<br>Requested register 20 / Tar-<br>get register 20 | 0                                                 | 0 - 1048575                           | Read /<br>write |
| 10450              | Unsigned / 2                    | Register 1 source  | Modbus register that ap-<br>pears within Modbus request<br>is redirected to the parame-<br>ter specified by Target regis-<br>ter 1                                                                                                    | 65535                                             | 0 - 65535                             | Read /<br>write |
| 10451              | Unsigned / 2                    | Register 1 target  | Register of an existing prod-<br>uct parameter to which a<br>Modbus request is redirected                                                                                                    | 65535                                             | 0 - 65535                             | Read /<br>write |
|                    |                                 |                    |                                                                                                    |                                                   |                                       |                 |
| 10488              | Unsigned / 2                    | Register 20 source | Modbus register that ap-<br>pears within Modbus request<br>is redirected to the parame-<br>ter specified by Target regis-<br>ter 20                                                                                                    | 65535                                             | 0 - 65535                             | Read /<br>write |
| 10489              | Unsigned / 2                    | Register 20 target | Register of an existing prod-<br>uct parameter to which a<br>Modbus request is redirected                                                                                                    | 65535                                             | 0 - 65535                             | Read /<br>write |

# A.7 Integer byte order

The device is able to adjust the byte order of integer values.

| Modbus<br>register | Data type /<br>Size in<br>bytes | Parameter          | Description                                                                                                    | Default value<br>[units]<br>(units regis-<br>ter) | Value range /<br>Setting op-<br>tions | Access<br>level |
|--------------------|---------------------------------|--------------------|----------------------------------------------------------------------------------------------------|---------------------------------------------------|---------------------------------------|-----------------|
| 8295               | Unsigned / 2                    | Integer order byte | The integer byte order used<br>in Modbus messages.<br>0: MSB - LSB (big endian)<br>1: LSB - MSB (little endian) | MSB - LSB (big<br>endian)                         | 0 - 1                                 | Read /<br>write |
|                    |                                 |                    | MSB = most significant byte /<br>high byte<br>LSB = least significant byte /<br>low byte                        |                                                   |                                       |                 |

Table A-4 Integer byte order

## A.8 Float byte order

The device is able to adjust the byte order of floating-point values.

| Table A-5 | Float byte order |
|-----------|------------------|
|-----------|------------------|

| Modbus<br>register | Data type /<br>Size in<br>bytes | Parameter        | Description                                                                                                    | Default value<br>[units]<br>(units regis-<br>ter) | Value range /<br>Setting op-<br>tions | Access<br>level |
|--------------------|---------------------------------|------------------|----------------------------------------------------------------------------------------------------|---------------------------------------------------|---------------------------------------|-----------------|
| 8296               | Unsigned / 2                    | Float byte order | The float byte order used in Modbus messages.                                                                                                    | 3-2-1-0                                           | 0 - 3                                 | Read /<br>write |
|                    |                                 |                  | 0: 1-0-3-2<br>1: 0-1-2-3<br>2: 2-3-0-1<br>3: 3-2-1-0                                                                                             |                                                   |                                       |                 |
|                    |                                 |                  | The first mentioned byte is the first byte sent.                                                                                                 |                                                   |                                       |                 |
|                    |                                 |                  | Byte 3 corresponds to the<br>left-most byte (MSB) of a 32<br>bit floating point number in<br>big endian format, byte 0 to<br>the right-most byte |                                                   |                                       |                 |

## A.9 Modbus function codes

Table A-6 General Modbus settings

| Function code | Command text                  | Description                                                                                                    |
|---------------|-------------------------------|----------------------------------------------------------------------------------------------------|
| 01            | Read Coils                    | Reads the status of single bit(s)                                                                                                    |
| 02            | Read Discrete Inputs          | Reads the status of single input bit(s)                                                                                                    |
| 03            | Read Holding Registers        | Reads the binary content of multiple 16-bit registers                                                                                                    |
| 04            | Read Input Registers          | Reads the binary content of multiple 16-bit registers                                                                                                    |
| 05            | Write Single Coil             | Writes a single on/off bit                                                                                                    |
| 06            | Write Single Register         | Writes the binary content of single 16-bit register                                                                                                    |
| 07            | Read Exception Status         | Delivers the global alarm status of the device                                                                                                    |
| 08            | Diagnostics                   | Provides a series of tests for checking the communication system                                                                                                    |
| 15            | Write Multiple Coils          | Writes multiple on/off bits                                                                                                    |
| 16            | Write Multiple Registers      | Writes the binary content of multiple 16-bit registers                                                                                                    |
| 17            | Report Slave ID               | The device will respond to a Report Slave ID command (com-<br>mand 17) request from the master by giving information about<br>device type, vendor, and revision level |
| 23            | Read/Write Multiple Registers | Combined Write Multiple Registers / Read Holding Registers call                                                                                                    |

## Function code 7 (Read exception status)

The device provides the content of the parameter Global alarm status as exceptions.

## Function code 8 (Diagnostics)

The diagnostics function provides means for checking the communication between MODBUS master and slave. The function uses a sub-function code to select the functionality.

The following sub-function codes are supported:

| Sub-function code | Name                          | Description                                                                                                    |
|-------------------|-------------------------------|----------------------------------------------------------------------------------------------------|
| 0                 | Return query data             | The data passed in the request data field will be returned (looped back) in the response. The entire response message should be identical to the request. |
| 1                 | Restart communications option | After having restarted the communication, select the baudrate, framing or Modbus address to get access to the device again.                               |

#### Function code 17 (Report Slave ID)

The transmitter will respond to a Report Slave ID request from the master by giving information about device type, vendor, and firmware version in a format as shown:

Response

| Slave address | 1 byte |                                     |
|---------------|--------|-------------------------------------|
| Function code | 1 byte | 17                                  |
| Byte count    | 1 byte | 62                                  |
| Slave ID      | 1 byte | Sensor device type<br>0: SITRANS FS |
| Run indicator | 1 byte | 255: Running                        |

A.10 Access control

| Manufacturer name        | 12 bytes | SIEMENS   |
|--------------------------|----------|-----------|
| Product name             | 32 bytes | SITRANS F |
| Product firmware version | 16 bytes | -         |
| CRC                      | 2 bytes  |           |

## A.10 Access control

Access control manages whether the Modbus master is allowed to modify device parameters. Reading of parameters is always possible. The general access control rules are:

- The Modbus interface has an access level that can be changed by providing PIN information via the Modbus register 8292 (User PIN) or 8293 (Expert PIN).
- Each parameter has a protection level assigned that specifies the required access level to modify the parameter via the Modbus interface.
- If the access level of the Modbus interface is lower than the protection level of the parameter that is desired to be modified, then the attempt to modify the parameter is rejected by the device.

#### Table A-7 Access control

| Access level | Description                                                                                                    |
|--------------|----------------------------------------------------------------------------------------------------|
| Read only    | The Modbus master is not able to modify the device configuration (setup parameters).                                                                                               |
|              | The Modbus master is only able to execute the command, to reset PINs.                                                                                                    |
|              | This is the default level of the Modbus interface.                                                                                                    |
| User         | The Modbus master has to provide the correct user PIN with Modbus register 8292 to reach this access level.                                                                        |
|              | The Modbus master is able to modify a subset of the device configuration.                                                                                                    |
| Expert       | The Modbus master has to provide the correct expert PIN with Modbus register 8293 to reach this access level. The Modbus master is able to modify the configuration of the device. |

If an incorrect user PIN or an incorrect expert PIN is entered, or if the device does not receive any request within 10 minutes, the device resets the access level to read only.

A.10 Access control

# **Product documentation and support**

## B.1 Product documentation

Process instrumentation product documentation is available in the following formats:

- Certificates (<u>http://www.siemens.com/processinstrumentation/certificates</u>)
- Downloads (firmware, EDDs, software) (<u>http://www.siemens.com/processinstrumentation/</u> <u>downloads</u>)
- Catalog and catalog sheets (http://www.siemens.com/processinstrumentation/catalogs)
- Manuals (<u>http://www.siemens.com/processinstrumentation/documentation</u>) You have the option to show, open, save, or configure the manual.
  - "Display": Open the manual in HTML5 format
  - "Configure": Register and configure the documentation specific to your plant
  - "Download": Open or save the manual in PDF format
  - "Download as html5, only PC": Open or save the manual in the HTML5 view on your PC

You can also find manuals with the Mobile app at Industry Online Support (<u>https://support.industry.siemens.com/cs/ww/en/sc/2067</u>). Download the app to your mobile device and scan the device QR code.

## Product documentation by serial number

Using the PIA Life Cycle Portal, you can access the serial number-specific product information including technical specifications, spare parts, calibration data, or factory certificates.

#### Entering a serial number

- 1. Open the PIA Life Cycle Portal (https://www.pia-portal.automation.siemens.com).
- 2. Select the desired language.
- 3. Enter the serial number of your device. The product documentation relevant for your device is displayed and can be downloaded.

To display factory certificates, if available, log in to the PIA Life Cycle Portal using your login or register.

## Scanning a QR code

- 1. Scan the QR code on your device with a mobile device.
- 2. Click "PIA Portal".

To display factory certificates, if available, log in to the PIA Life Cycle Portal using your login or register.

**B.2** Technical support

## B.2 Technical support

## **Technical support**

If this documentation does not completely answer your technical questions, you can enter a Support Request (<u>http://www.siemens.com/automation/support-request</u>).

For help creating a support request, view this video here.

Additional information on our technical support can be found at Technical Support (<u>http://</u><u>www.siemens.com/automation/csi/service</u>).

## Service & support on the Internet

In addition to our technical support, Siemens offers comprehensive online services at Service & Support (<u>http://www.siemens.com/automation/serviceandsupport</u>).

#### Contact

If you have further questions about the device, contact your local Siemens representative at Personal Contact (<u>http://www.automation.siemens.com/partner</u>).

To find the contact for your product, go to "all products and branches" and select "Products & Services > Industrial automation > Process instrumentation".

Contact address for business unit: Siemens AG Digital Industries Process Automation Östliche Rheinbrückenstr. 50 76187 Karlsruhe, Germany

# **Remote operation**

## C.1 SIMATIC PDM

## C.1.1 Overview SIMATIC PDM

SIMATIC PDM (Process Device Manager) is a general-purpose, manufacturer-independent tool for the configuration, parameter assignment, commissioning, diagnostics and maintenance of intelligent field devices and field components. Follow-up installations and additional information on SIMATIC PDM are available on the Internet at SIMATIC PDM (<u>https://www.siemens.com/simatic-pdm</u>).

SIMATIC PDM monitors the process values, alarms and status signals of the device. It allows you to display, compare, adjust, verify, and simulate process device data; also to set schedules for calibration and maintenance.

For information on, for example, how to install and integrate devices, commission the software, see Operating Manual 'Help for SIMATIC PDM'. The manual is delivered with SIMATIC PDM software. Once the SIMATIC PDM is installed on your computer you find the manual under: Start > All programs > Siemens Automation > SIMATIC > Documentation. Link at our website: SIMATIC PDM instructions and manuals (<u>https://support.industry.siemens.com/cs/ww/en/ps/16983/man</u>).

#### Note

#### **Field device parameters**

- For a list of parameters and additional information, consult section "HMI menu structure (Page 105)".
- The field device remains in measurement mode during the time you configure the field device.

## C.1.2 Check SIMATIC PDM version

#### Procedure

- 1. Go to SIMATIC PDM Download (<u>http://www.siemens.com/simaticpdm/downloads</u>).
- 2. Check the support page to make sure you have:
  - The latest version of SIMATIC PDM
  - The most recent Service Pack (SP)
  - The most recent hot fix (HF)

C.1 SIMATIC PDM

## C.1.3 Updating the Electronic Device Description (EDD)

## Procedure

- 1. Check that the EDD revision match the Firmware revision in the device according to the table in section Product compatibility (Page 9).
- 2. Go to the support page Software downloads (<u>https://www.siemens.com/</u> processinstrumentation/downloads).
- 3. Enter the product name in the field "Enter search term...".
- 4. Download the most current EDD of your device.
- 5. Save files to your computer in an easily accessed location.
- 6. Launch SIMATIC PDM Device Integration Manager. From the File menu, click "Read device descriptions from compressed source...".
- 7. Browse to the zipped EDD file, select and open it.
- 8. Use the "Integration" function to integrate the EDD into the device catalog. The EDD is now accessible via SIMATIC Manager.

# HMI menu structure

An overview of the HMI menu structure is available for download under this link (<u>https://support.industry.siemens.com/cs/document/109804533/menu-structure-of-the-sitrans-fst020-and-sitrans-fst090?dti=0&pnid=24980&lc=en-US</u>).

#### Note

#### Visibility of menus/parameters

The visibility of some parameter/menu items depends on previous selections. For example, if Frequency is selected on the output, only the frequency setup parameter/menu items are visible. The parameter/menu items for setting the current output, pulse output, and status output are hidden.

# Index

## Α

AC Power Power Adapter/Charger, 30 Access control, 99

## В

Basic Requirements, 24 Battery unit, 72

## С

Catalog catalog sheets, 101 Certificates, 13, 101 Cleaning, 68 Coil configuration, 94 Commissioning via HMI, 41 Wizard, 41 Current output, 80 Customer Support, (Refer to Technical support)

## D

Design Wall mount housing transmitter, 81 Designated use, 81 Digital input, 79 Disassembly, 24 Disposal, 73 Document history, 9 Downloads, 101

## F

Float byte order, 97

## G

General Modbus settings, 93, 98

## Н

Hazardous area Laws and directives, 13 Hotline, (Refer to Support request)

## I

Icons, (see Symbol) Input/output, 80 Inputs and outputs, 57 Installation torques, 81 Integer byte order, 97

## L

Laws and directives Disassembly, 13 Personel, 13 Lithium batteries, 72 Return, 73 Safety, 15

## Μ

Maintenance, 67 device status symbols, 75 Manuals, 101 Modbus holding registers Access control, 99 Coil configuration, 94 Float byte order, 97 General Modbus settings, 93, 98 Integer byte order, 97 Modbus register mapping, 96 Modbus register mapping, 96 Modifications correct usage, 14 improper, 14

## 0

Operating conditions Basic conditions, 82 Process medium conditions, 82

## Ρ

Parameter view, 50 Power supply, 79

## R

Relay output, 80 Return procedure, 73

## S

Scope of delivery, 10 SensorFlash, 82 Service, 102 Service and support Internet, 102 Support, 102 Support request, 102 Symbol configuration, 75 device status, 75 diagnostics, 75 maintenance, 75 operating mode, 75 process value, 75 Symbols, (Refer to warning symbols) System design, 81

## Т

Technical data, 79, 82 Current output, 80 Designated use, 81 Digital input, 79 Input/output, 80 Installation torques, 81 Operating conditions, 82 Power supply, 79 Relay output, 80 System design, 81 Technical support, 102 partner, 102 personal contact, 102 Test certificates, 13

## V

Views parameter, 50

## W

Warning symbols, 13 Warranty, 12